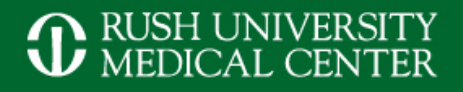

# Advanced Imaging for Interventional Neurosurgery

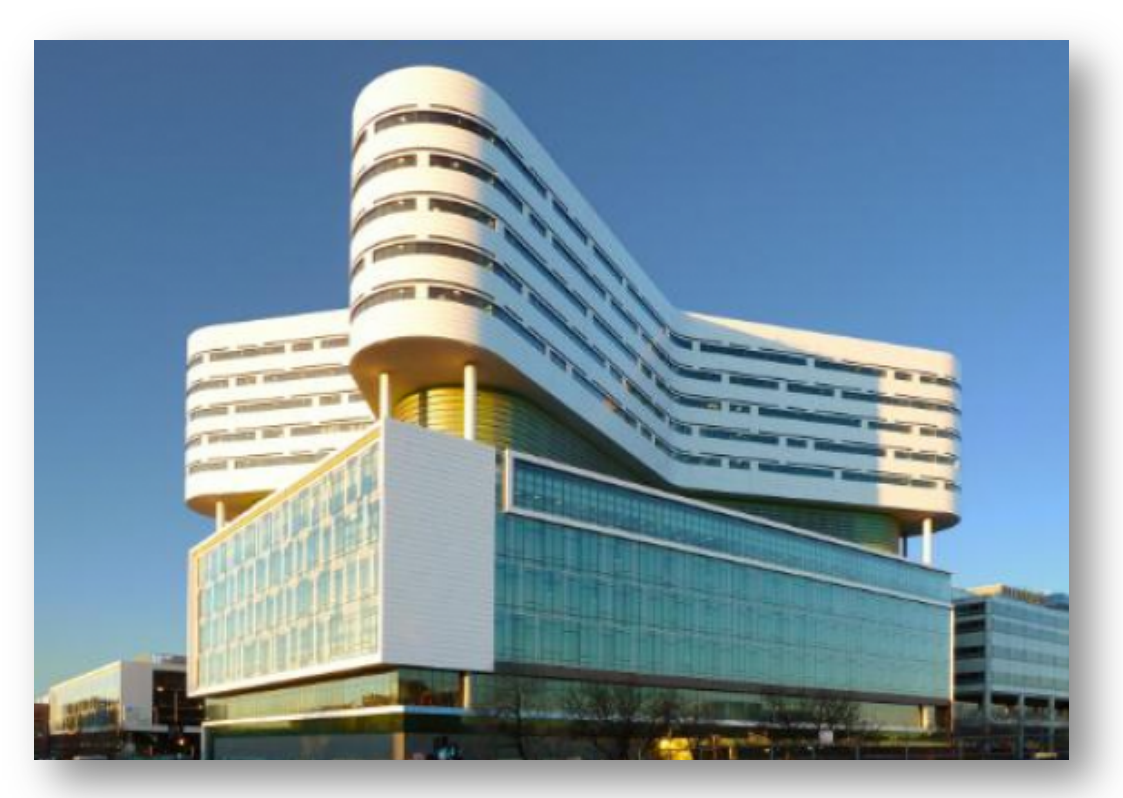

Jason Cotham, RT(R) Rush University Medical Center Chicago, IL

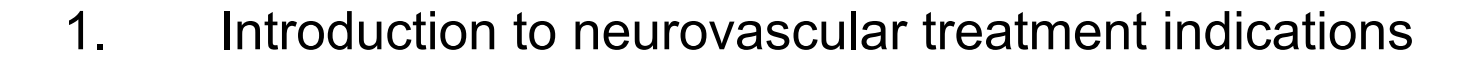

Outline

- 2. Scan and injection protocols for 3D DSA and DynaCT
- 3. Reconstruction parameter and secondary reconstruction
- 4. Tools in *syngo* InSpace and the 3D card for advanced postprocessing
- 5. Introduction to *syngo* iFlow and *syngo* Virtual Stent

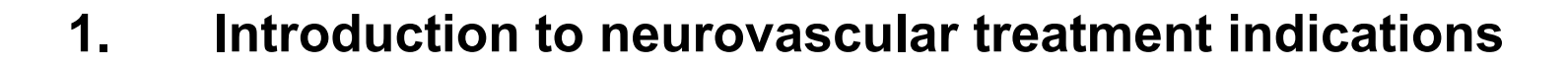

Outline

- 2. Scan and injection protocols for 3D DSA and DynaCT
- 3. Reconstruction parameter and secondary reconstruction
- 4. Tools in *syngo* InSpace and the 3D card for advanced postprocessing
- 5. Introduction to *syngo* iFlow and *syngo* Virtual Stent

- 1. Arterial Venus Malformations (AVM)
- 2. Subarachnoid Hemorrhage (SAH)
- 3. Stroke
- 4. Carotid Stenosis
- 5. Stent assisted aneurysm coiling

# Arterial Venus Malformations (AVM)

AP and lateral VRT reconstruction showing massive right AVM

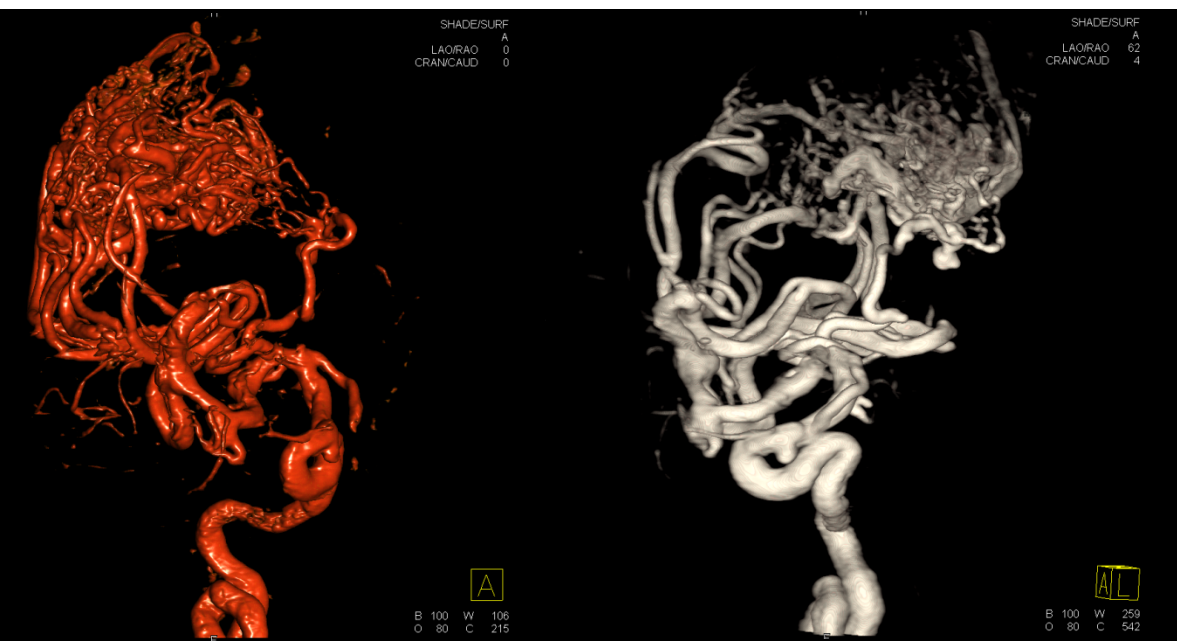

2D DSA AP and lat of massive right AVM

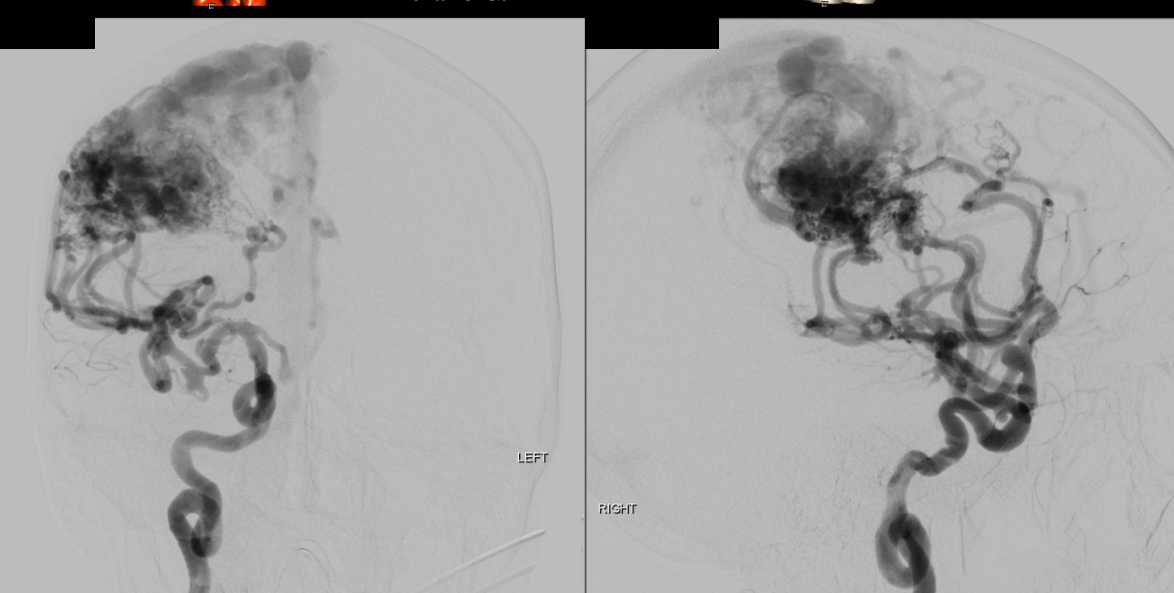

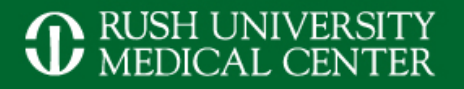

# Arterial Venus Malformations (AVM)

## Status after endovascular Onyx embolization and surgical removal of AVM

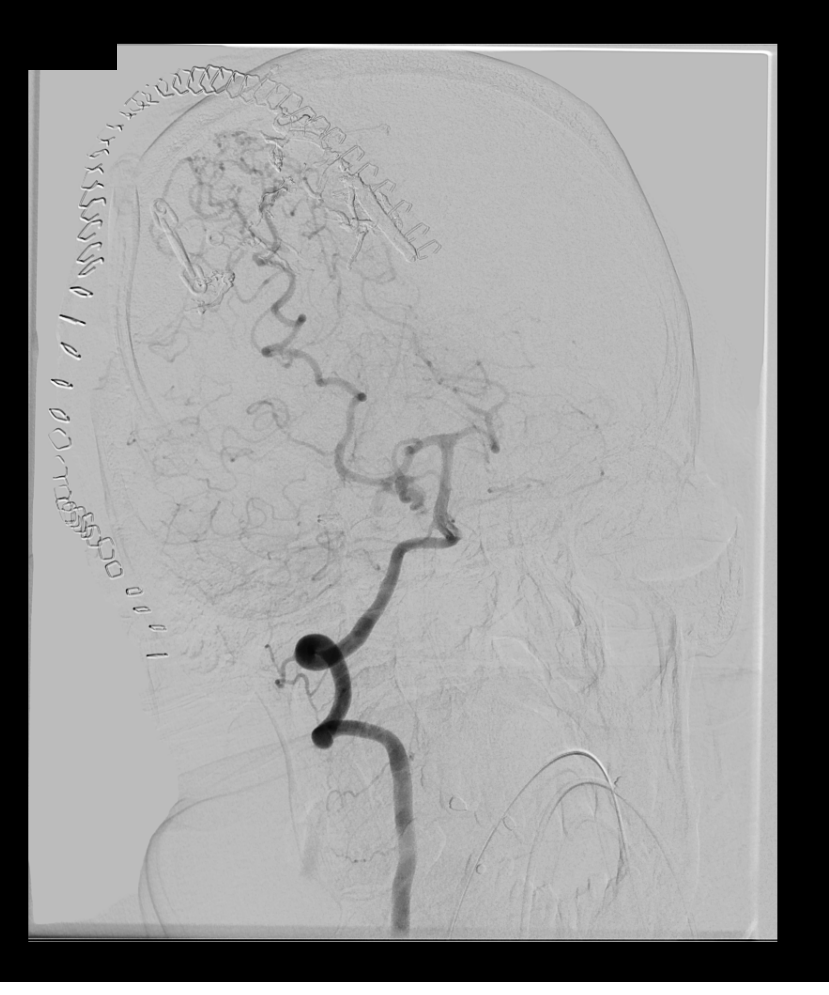

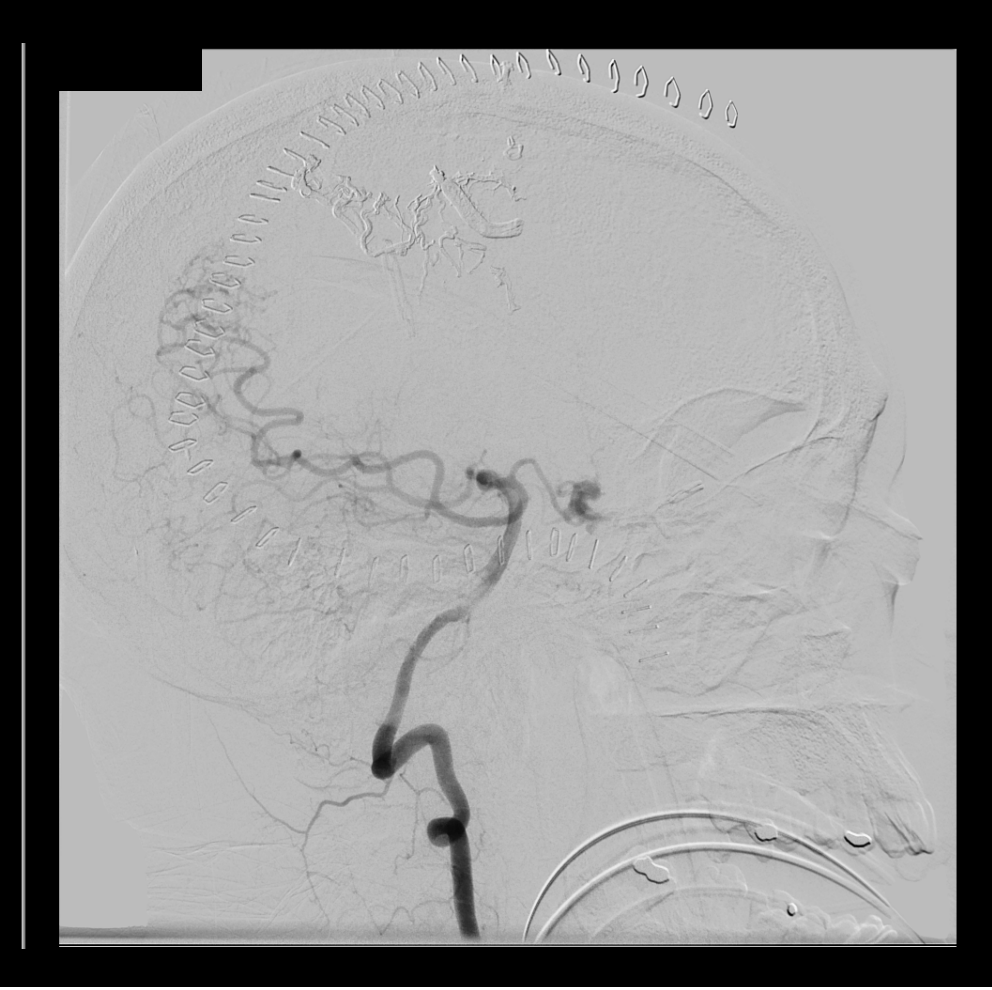

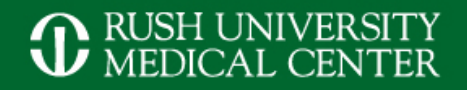

# Subarachnoid Hemorrhage (SAH)

nCT demonstrating SAH 3D DSA showing basilar tip aneurysm

## 2D DSA before aneurysm coiling

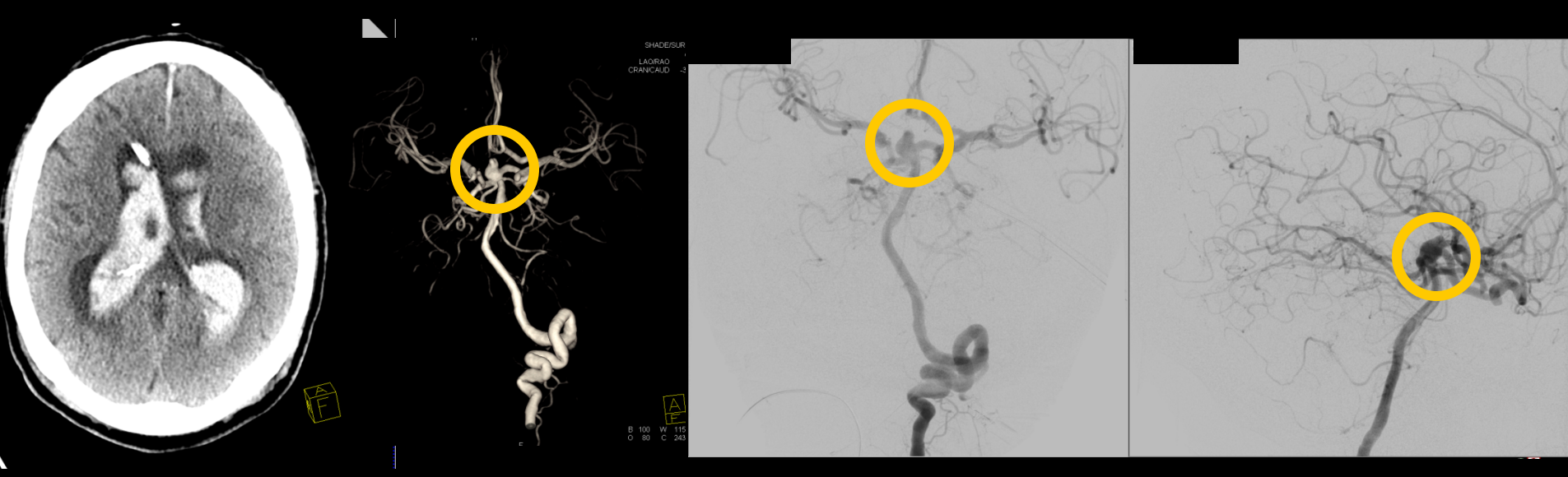

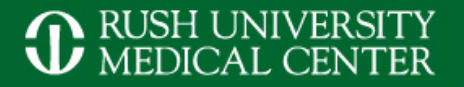

# Subarachnoid Hemorrhage (SAH)

# AP and lateral 2D DSA view of coiled basilar tip aneurysm

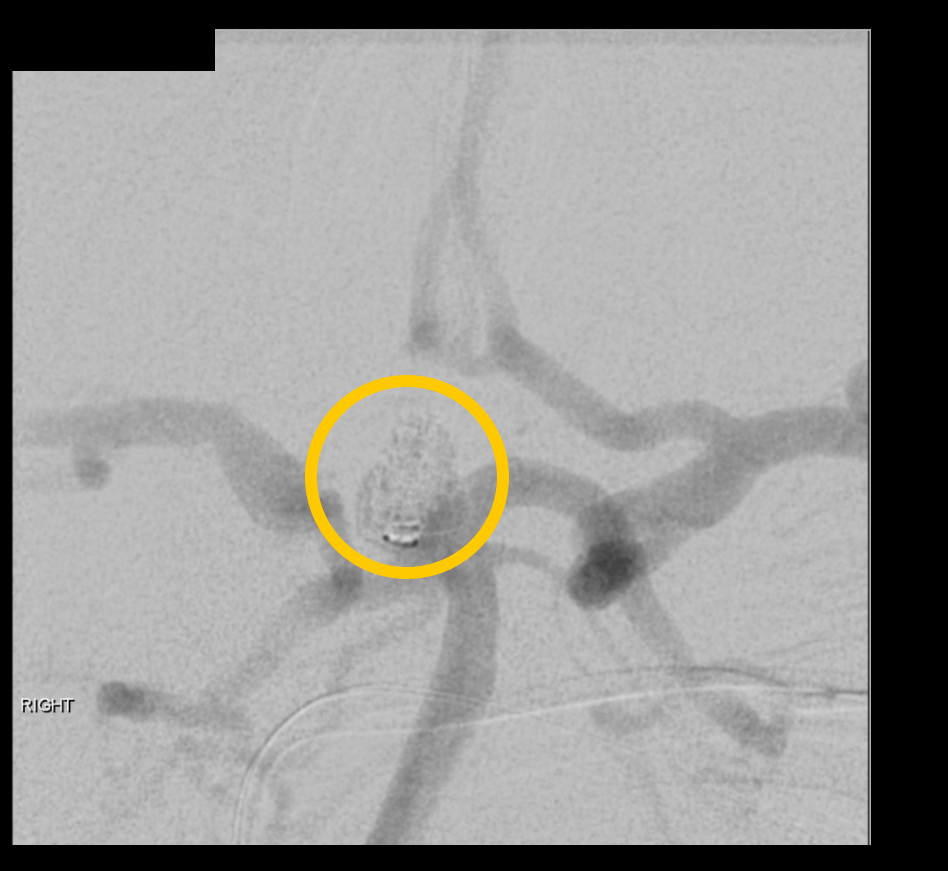

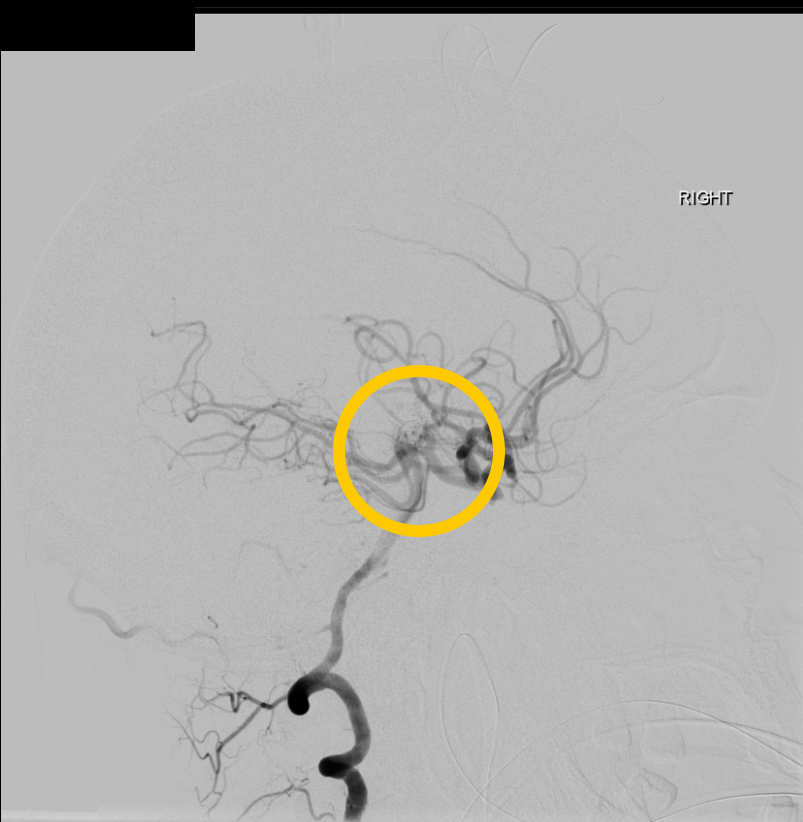

CT Perfusion (CBV) demonstrating left MCA artifact

Stroke

RUSH UNIVERSITY MEDICAL CENTER

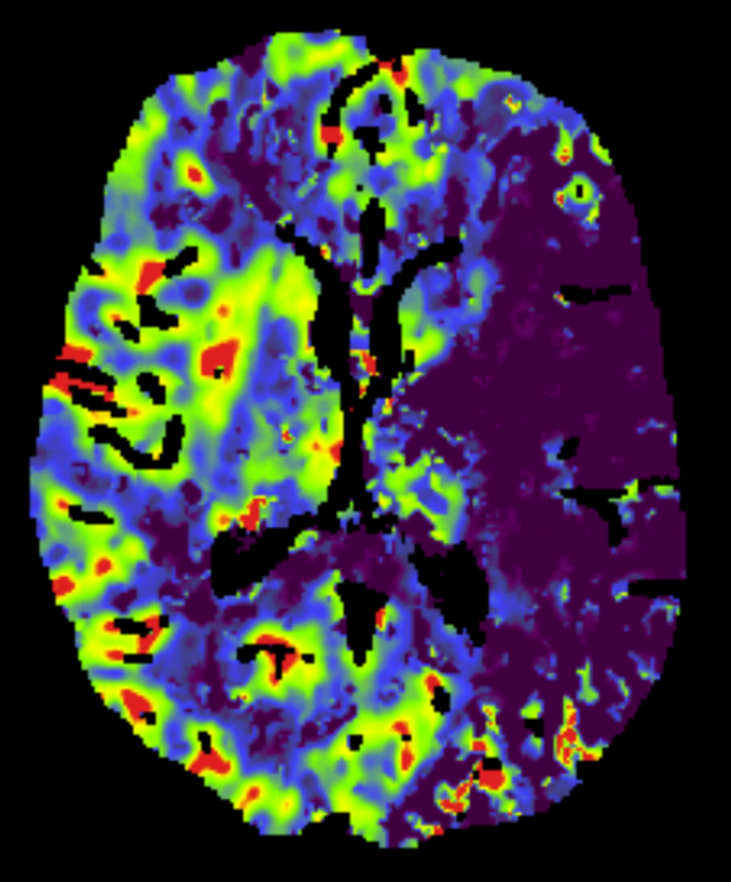

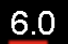

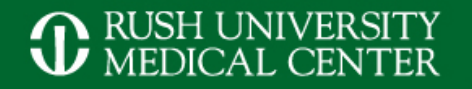

## Stroke

# Biplane DSA showing occlusion of left MCA

After mechanical thrombolysis treatment showing left ICA aneurysm

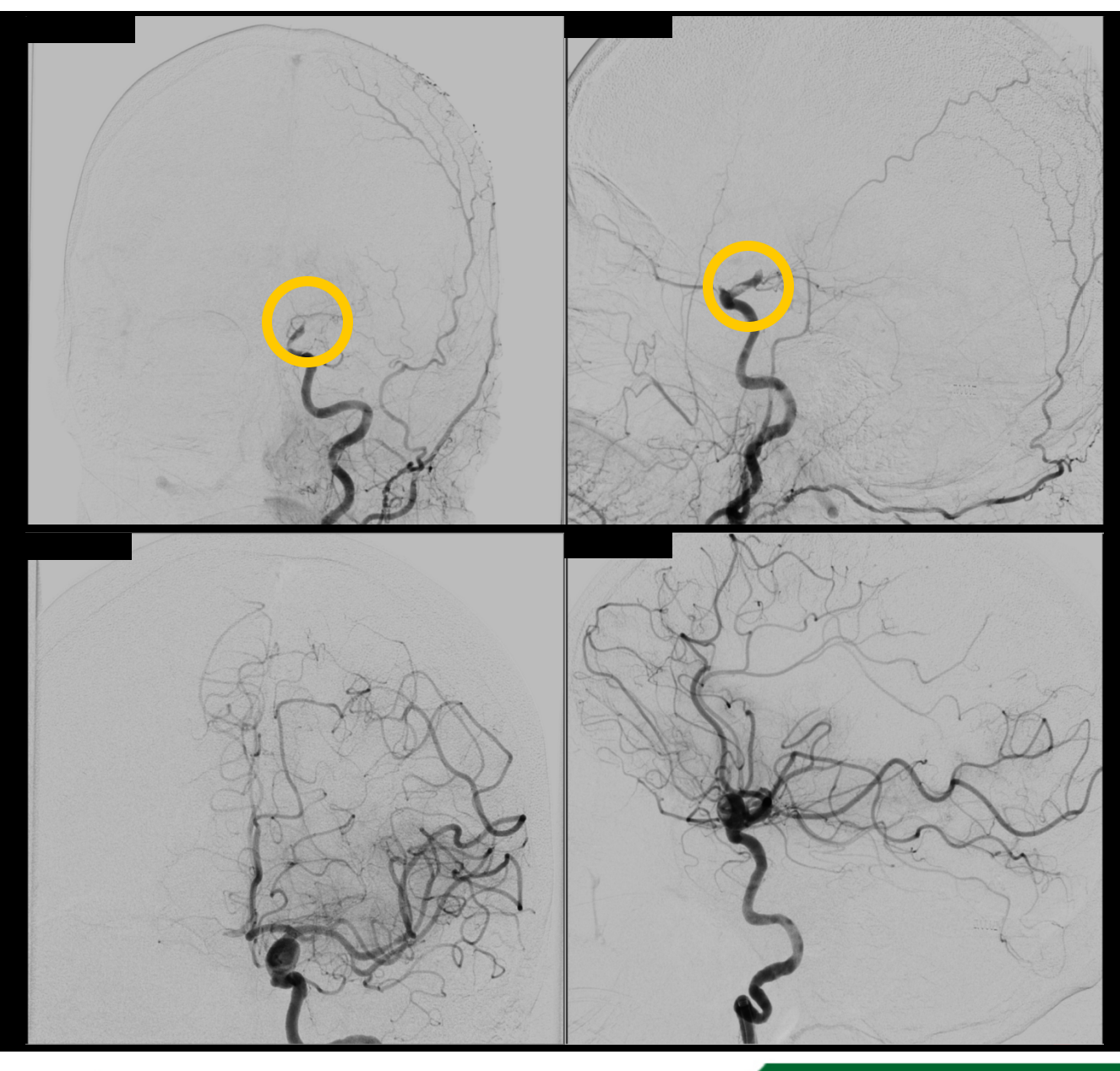

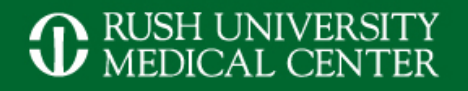

## **Carotid Stenosis**

Pre-CTA of left internal carotid artery stenosis DSA run prior to stent placement Evaluation of stenosis using Quant

DSA run post stent

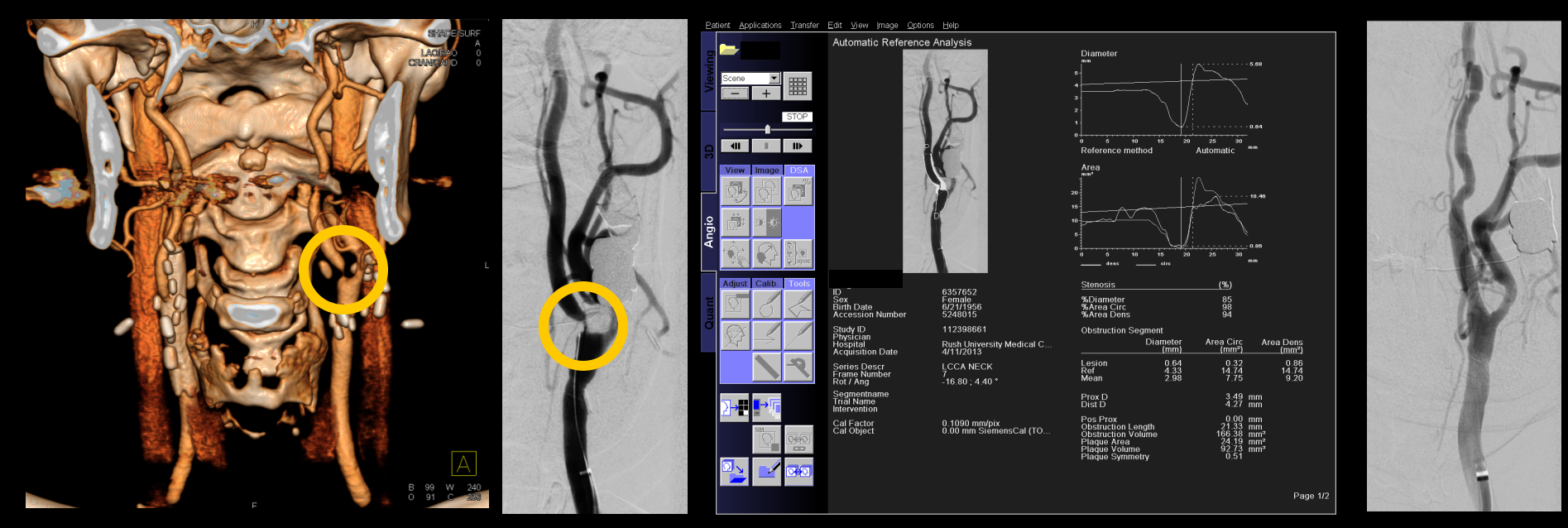

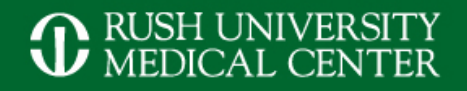

# Stent/ Coiling of Aneurysm

3D DSA showing left ACA\* aneurysm Post stent placement

Post stent placement and aneurysm coiling

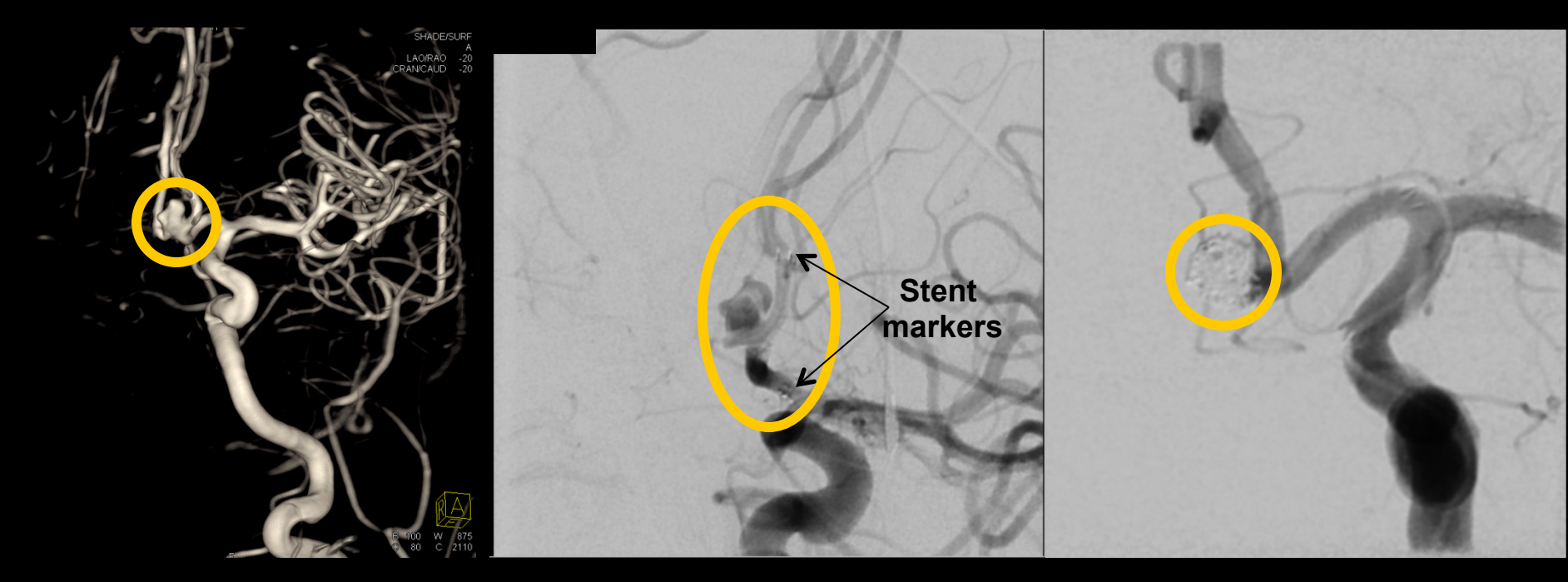

\* ACA: anterior communicating artery

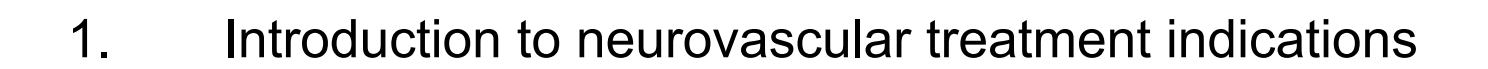

Outline

- 2. Scan and injection protocols for 3D DSA and DynaCT
- 3. Reconstruction parameter and secondary reconstruction
- 4. Tools in *syngo* InSpace and the 3D card for advanced postprocessing
- 5. Introduction to *syngo* iFlow and *syngo* Virtual Stent

3D DSA protocols and indication

- 5sDSA: aneurysm, intracranial stenosis
- 10sDSA: AVM, tumor

Injection Protocol for 5sDSA:

- Flow rate: 3cc/ sec.
- Total volume: 21cc
- X-ray delay: 2 sec
- Contrast dilution: Full strength

Injection protocol for 10sDSA:

- Flow rate: 3cc/ sec.
- Total volume: 36cc
- X-ray delay: 2 sec
- Contrast dilution: Full strength

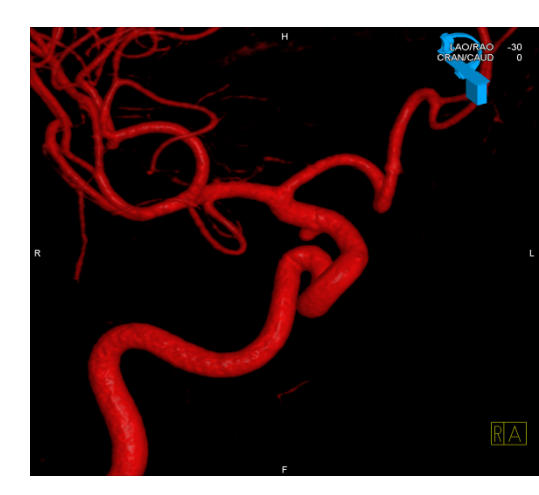

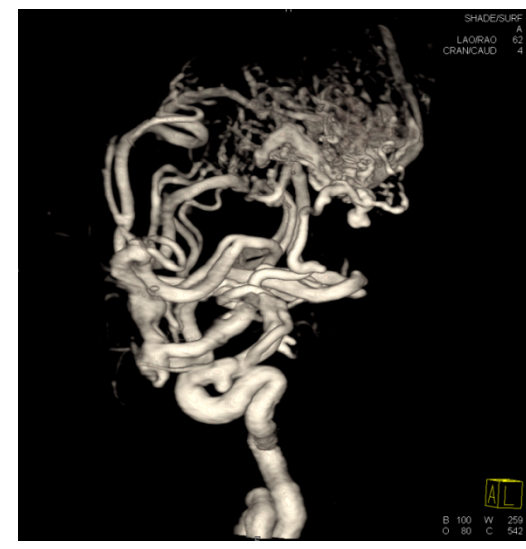

Total volume: Flow rate x (run time + X-ray delay)

Used DynaCT protocols and indication

- 20sDR (70kV): bleed
- 20sDR (109kV, reduces metal artifacts): stent follow-up

Injection Protocol for 20sDR Intrastent:

- Flow rate: 2cc/sec
- Total volume: 40cc
- X-ray delay: 2sec
- Contrast dilution: 20% (20cc contrast, 80cc saline)

Injection protocol for ivDynaCT:

- Flow rate: 4cc/sec
- Total volume: 80cc
- X-ray delay: 13sec
- Contrast dilution: full strength

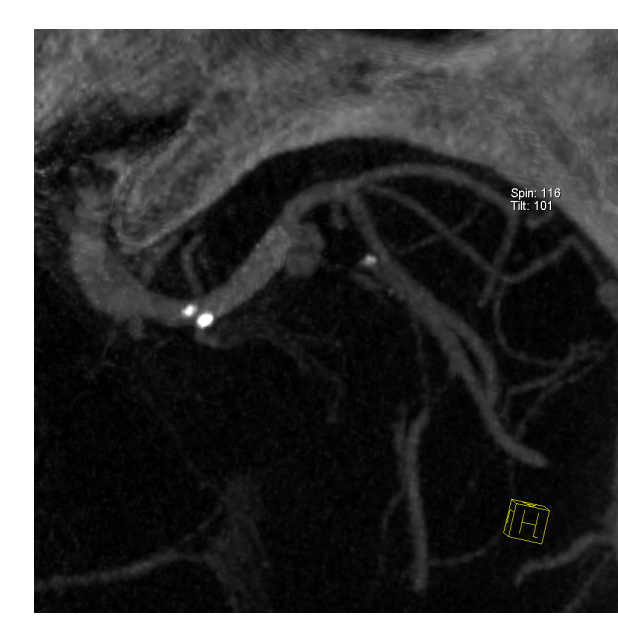

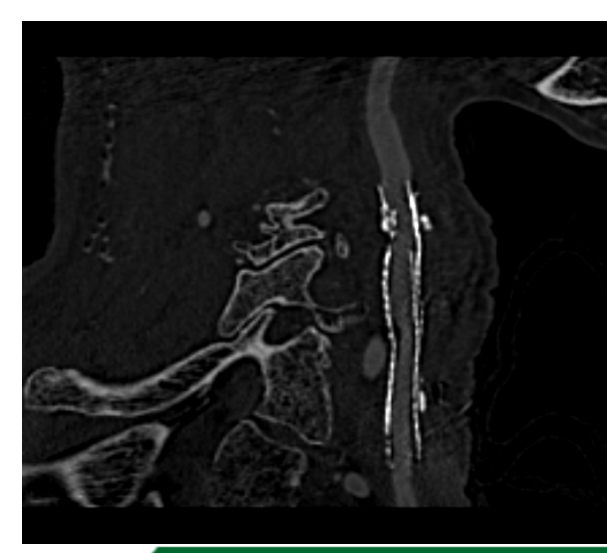

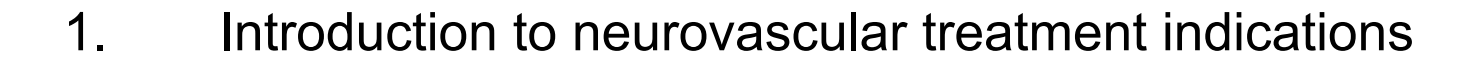

- 2. Scan and injection protocols for 3D DSA and DynaCT
- 3. Reconstruction parameter and secondary reconstruction

Outline

- 4. Tools in *syngo* InSpace and the 3D card for advanced postprocessing
- 5. Introduction to *syngo* iFlow and *syngo* Virtual Stent

| Reconstruction Numeric VOI     |           |  |  |  |  |  |  |  |  |
|--------------------------------|-----------|--|--|--|--|--|--|--|--|
| Preset:                        |           |  |  |  |  |  |  |  |  |
| Modified "Angio"               | <b>•</b>  |  |  |  |  |  |  |  |  |
| VOI Size:                      | Manual 📃  |  |  |  |  |  |  |  |  |
| Slice Matrix:                  | 512×512 💌 |  |  |  |  |  |  |  |  |
| Kernel Type:                   | EE 💌      |  |  |  |  |  |  |  |  |
| Image Characteristics:         | Smooth 🔽  |  |  |  |  |  |  |  |  |
| Reconstruction Mode:           |           |  |  |  |  |  |  |  |  |
| Sub with MoCo                  | •         |  |  |  |  |  |  |  |  |
| Viewing Preset:                |           |  |  |  |  |  |  |  |  |
| AutoVasc                       | •         |  |  |  |  |  |  |  |  |
| Series Description:            |           |  |  |  |  |  |  |  |  |
|                                | Angio     |  |  |  |  |  |  |  |  |
| Sub MoCo EE Smooth [InSpace3D] |           |  |  |  |  |  |  |  |  |

Preset:

Defines all following parameters, specific for one application, e.g. DynaCT Head

VOI Size:

- Defines the size of the reconstruction
- Options: Small, medium, full

Slice Matrix:

- Should always be 512x512 for best resolution Kernel Type:
  - EE: Edge Enhancement, for 3D DSA only
  - HU: Hounsfield Unit, for DynaCT's

Image Characteristics:

- Similar to kernel in CT
- Options: very smooth, smooth, normal, sharp, auto
- If 3D DSA images are very noisy, use smooth
- For DynaCT use normal
- For stent visualization use sharp
- Auto often defaults on sharp

| Reconstruction Numeric VOI     |         |      |  |  |  |  |  |  |  |
|--------------------------------|---------|------|--|--|--|--|--|--|--|
| Preset:<br>Modified "Angio"    |         | •    |  |  |  |  |  |  |  |
| VOI Size:                      | Manual  | •    |  |  |  |  |  |  |  |
| Slice Matrix:                  | 512×512 | •    |  |  |  |  |  |  |  |
| Kernel Type:                   | EE      | •    |  |  |  |  |  |  |  |
| Image Characteristics:         | Smooth  |      |  |  |  |  |  |  |  |
| Reconstruction Mode:           |         |      |  |  |  |  |  |  |  |
| Sub with MoCo                  |         |      |  |  |  |  |  |  |  |
| Viewing Preset:                |         |      |  |  |  |  |  |  |  |
| AutoVasc                       |         | •    |  |  |  |  |  |  |  |
| Series Description:            |         |      |  |  |  |  |  |  |  |
|                                | A       | ngio |  |  |  |  |  |  |  |
| Sub MoCo EE Smooth [InSpace3D] |         |      |  |  |  |  |  |  |  |

Reconstruction mode:

- Options: Sub, NatFill, NatMask, Sub with MoCo, Dual Volume, Dual Volume with MoCo
- Sub (with MoCo): Use for all 3D DSA
  - *Dual Volume (with MoCo):* Use for 3D DSA with metal implants, e.g. coils, clips to visualize metal in a different color
- *NatMask:* Use for 3D DSA to reconstruct only the non-contrast mask run
- NatFill: Use for 3D DSA to reconstruct CT like images

Viewing Preset:

 Defines how the reconstruction will be shown in InSpace, e.g. Golden for 3D DSA

Series Description:

Gives the reconstruction a name to be easily identified in the Patient Browser

## **VOI Sizes**

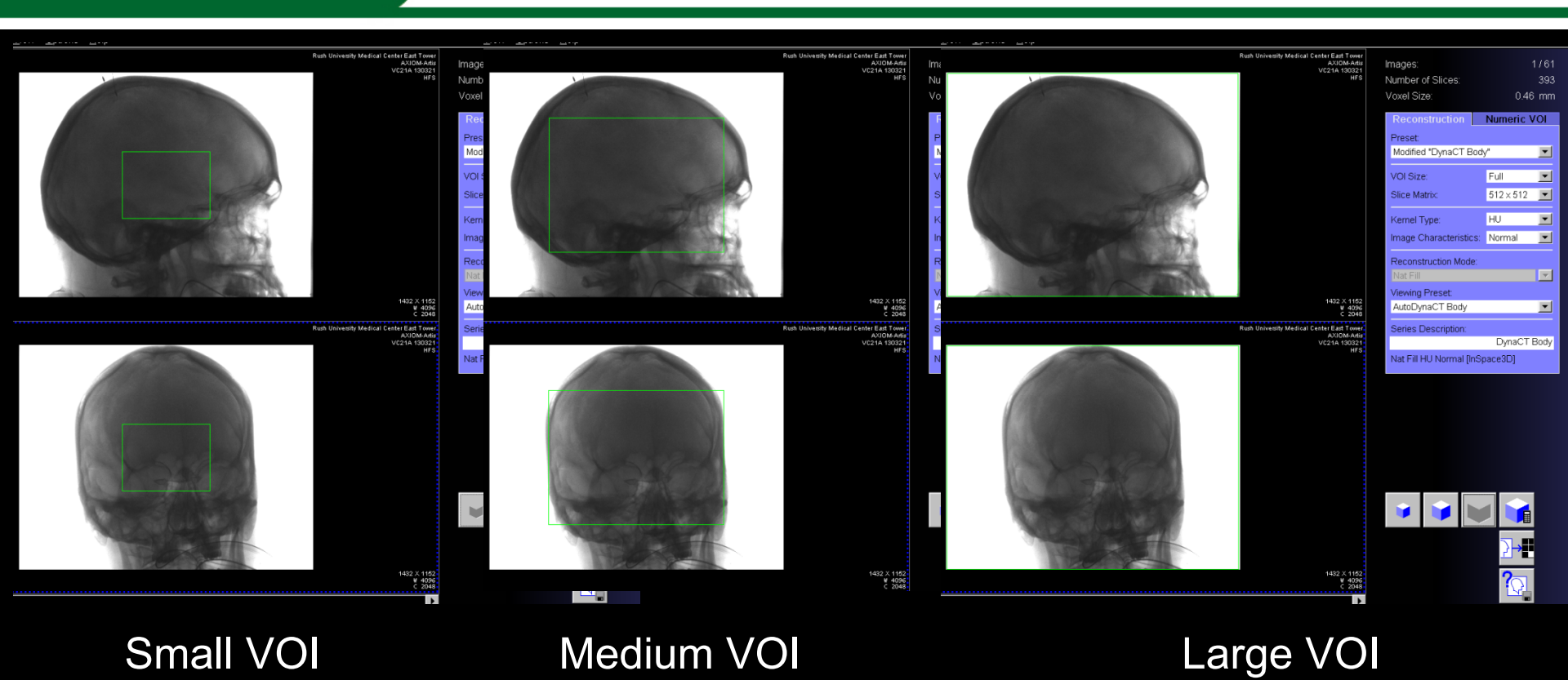

Small VOI: For best resolution, e.g. stent, small vessels, bony structures
Medium VOI: Standard for 3D DSA
Large VOI: To include the entire scan field, e.g. AVM's or DynaCT's for
registration purposes

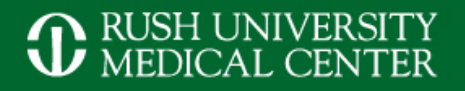

## **Slice Matrix**

## 256 slice matrix

## 512 slice matrix

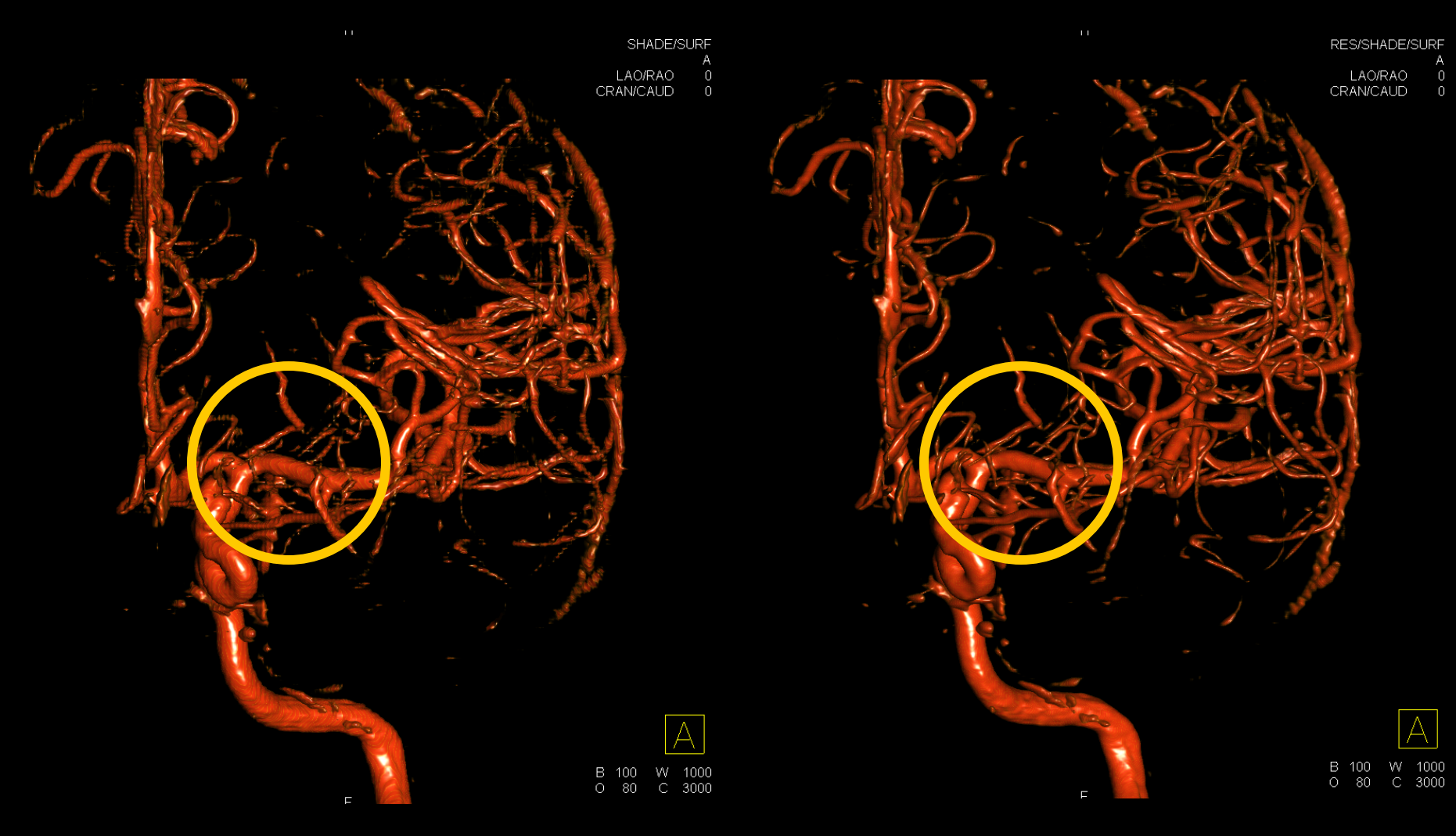

## **Image Characteristics**

## Smooth

Sharp

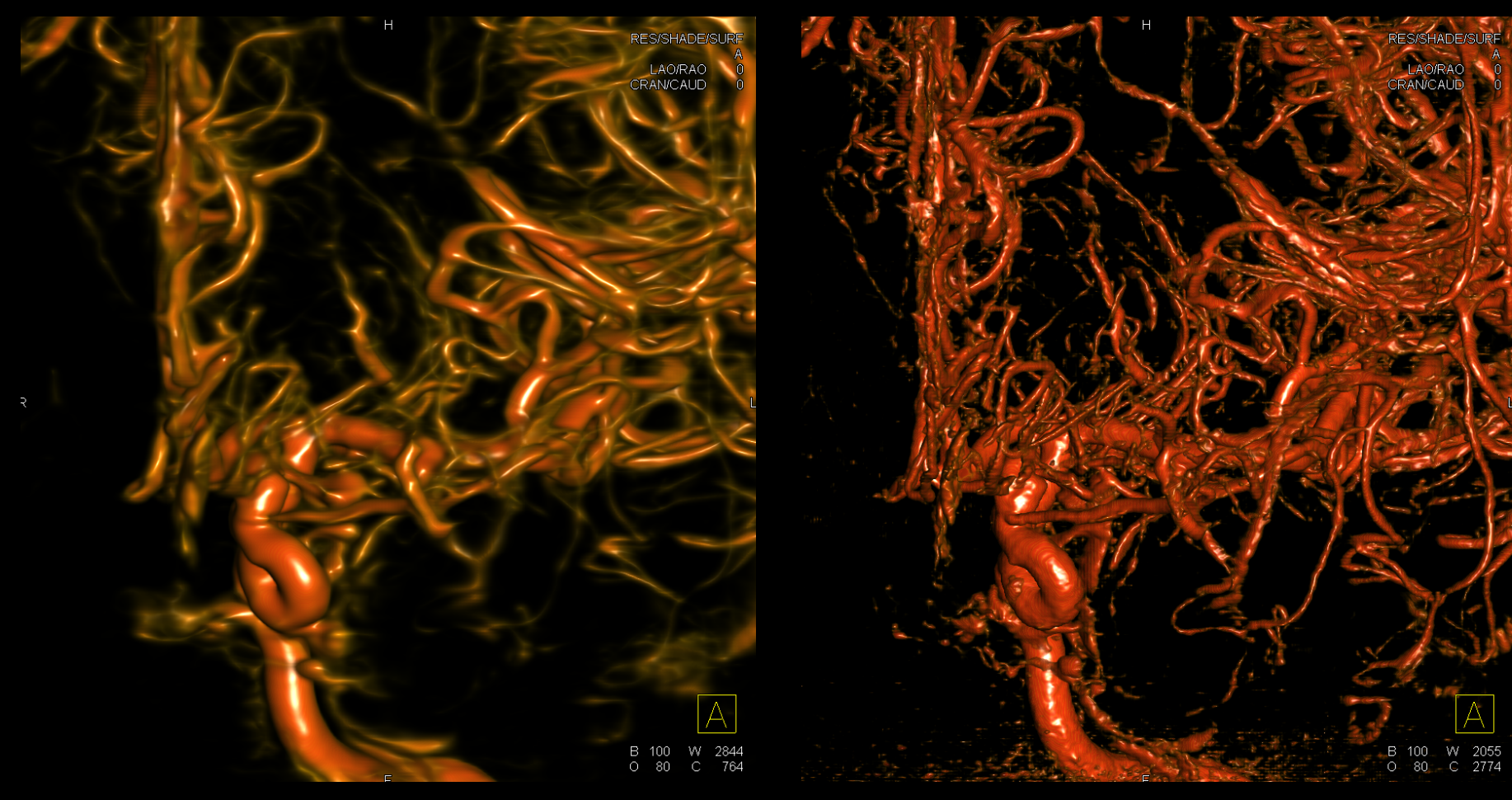

# **3D DSA with Motion Correction**

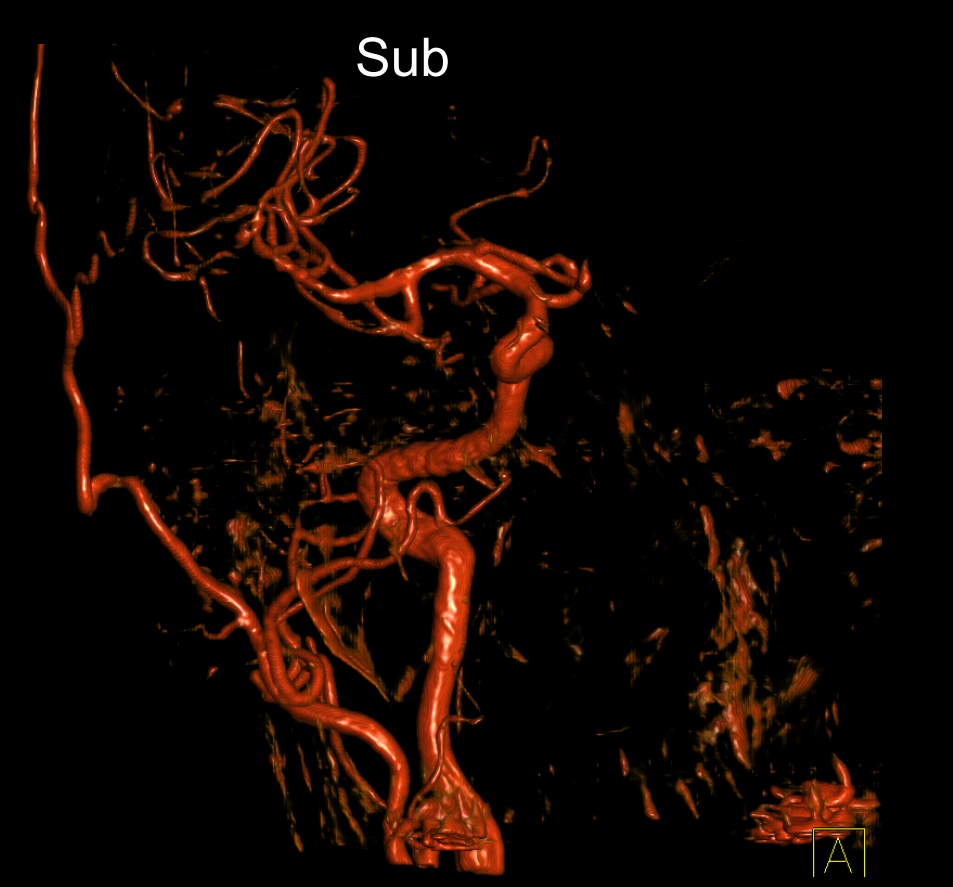

Sub with MoCo 9:25:32

How to get there:

- Load e.g. 5sDSA into InSpace Reconstruction (*Patient -> Send* to 3D)
- 2. Under Reconstruction Mode select "Sub with MoCo"
- 3. Start reconstruction

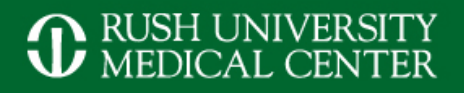

# NatFill recon of 3D DSA

## **Primary Reconstruction**

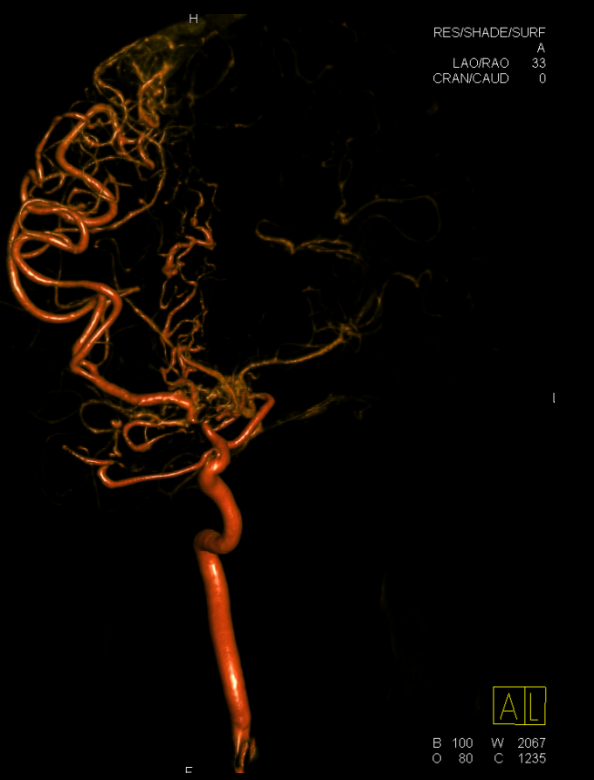

## Secondary Reconstruction

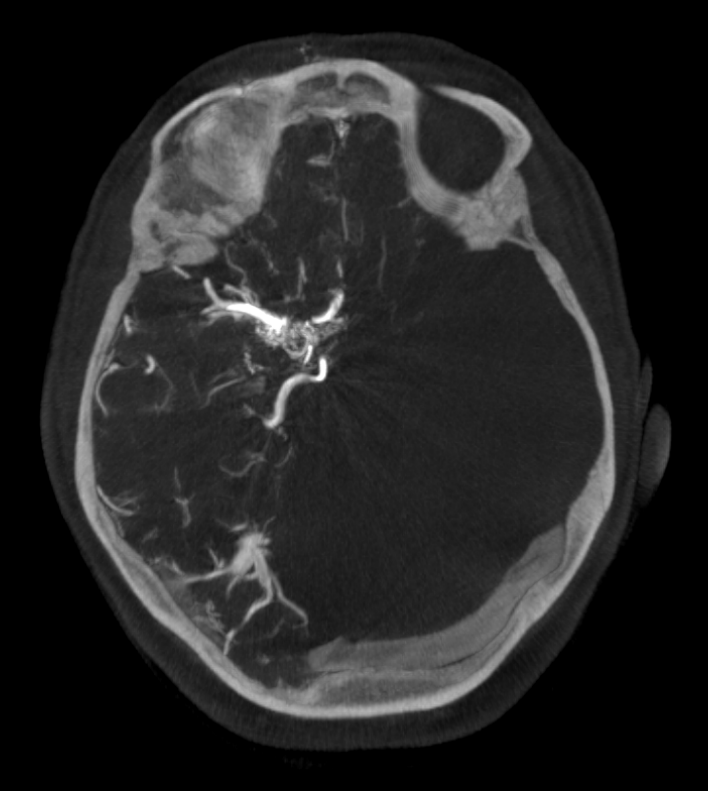

How to get there

- Load e.g. 10sDSA into InSpace Reconstruction (*Patient ->* Send to 3D)
- 2. Under *Reconstruction Mode* select "*NatFill*"
- 3. Start reconstruction

## **Reconstruction Preset Editor**

#### Reconstruction Preset Editor

| Preset                                                                   | 3D | VOI SI | Slice | Kern | Image  | Auto | Auto | Recon    | Viewin | Com | LFD | Dvn | Ves | 3D/3D    | Win  | Win | Win  | Win  |
|--------------------------------------------------------------------------|----|--------|-------|------|--------|------|------|----------|--------|-----|-----|-----|-----|----------|------|-----|------|------|
| Angio                                                                    | 1  | Medium | 512 × | EE   | Normal | Yes  | Yes  | Sub      | AutoV  | No  | No  | No  | No  | Rigid    | 1000 | 0   | 300  | 0    |
| Aortic Valve Guide                                                       | 28 | Full   | 256 × | HU   | Normal | Yes  | Yes  | Nat Fill | Aortic | No  | No  | No  | No  | Rigid    | 1000 | 0   | 300  | 0    |
| Bone                                                                     | 2  | Full   | 512 x | HU   | Auto   | Yes  | Yes  | Nat Fill | Opaq   | No  | No  | No  | No  | Rigid    | 1000 | 0   | 300  | 0    |
| Cardiac Gated                                                            | 5  | Full   | 512 × | HU   | Normal | Yes  | Yes  | Nat Fill | Dyna   | No  | No  | No  | No  | Rigid    | 1000 | 0   | 300  | 0    |
| Cardiac Ungated                                                          | 6  | Full   | 256 × | HU   | Normal | Yes  | Yes  | Nat Fill | Dyna   | No  | No  | No  | No  | Rigid    | 1000 | 0   | 300  | 0    |
| Dual Volume                                                              | 3  | Medium | 512 × | EE   | Normal | Yes  | Yes  | Dual V   | AutoD  | No  | No  | No  | No  | Rigid    | 1000 | 0   | 300  | 0    |
| DynaCT Body                                                              | 7  | Full   | 512 × | HU   | Normal | Yes  | Yes  | Nat Fill | AutoD  | No  | No  | No  | No  | Rigid    | 330  | 60  | 1500 | 550  |
| DynaCT Head                                                              | 4  | Full   | 512 × | HU   | Normal | Yes  | Yes  | Nat Fill | Dyna   | No  | Yes | No  | No  | Rigid    | 330  | 60  | 1500 | 550  |
| DynaCT Head Clear                                                        | 31 | Full   | 512 x | HU   | Normal | Yes  | Yes  | Nat Fill | Dyna   | No  | Yes | Yes | No  | Rigid    | 330  | 60  | 1500 | 550  |
| iGuide_Bone                                                              | 8  | Full   | 512 × | HU   | Normal | Yes  | Yes  | Nat Fill | iGuide | No  | No  | No  | No  | Rigid    | 2800 | 900 | 1000 | 0    |
| iGuide_SoftTissue                                                        | 9  | Full   | 512 × | HU   | Normal | Yes  | Yes  | Nat Fill | iGuide | No  | No  | No  | No  | Rigid    | 350  | 80  | 1000 | 0    |
| Liver-PBV                                                                | 27 | Full   | 512 × | HU   | Smooth | Yes  | Yes  | Dual     | Liver  | No  | No  | No  | No  | Flexible | 100  | 200 | 550  | 1550 |
| Neuro-PBV w/ vasc                                                        | 25 | Full   | 512 × | HU   | Smooth | Yes  | Yes  | Dual     | Neuro  | No  | No  | No  | No  | Rigid    | 62   | 29  | 550  | 1550 |
| Neuro-PBV w/o vasc                                                       | 26 | Eull   | 512 y | ΗЦ   | Smooth | Yes  | Yes  | Dual     | Neuro  | No  | No  | No  | Yes | Rigid    | 62   | 29  | 550  | 1550 |
| SAH/BLEED                                                                | 10 | Medium | 512 × | EE   | VeryS  | Yes  | Yes  | Sub      | Dyna   | No  | Yes | Yes | No  | Rigid    | 1000 | 0   | 300  | 0    |
| STEALTH_SKIN                                                             | 11 | Full   | 012 X | HU   | Smooth | Yes  | Yes  | Nat Fill | Dyna   | No  | No  | Yes | No  | Rigid    | 2500 | 570 | 300  | 0    |
| STEALTH_Sub                                                              | 12 | Full   | 512 × | EE   | Normal | Yes  | Yes  | Sub      | AutoG  | No  | No  | No  | No  | Rigid    | 1000 | 0   | 300  | 0    |
| Stent Follow-Up                                                          | 29 | Small  | 512 × | EE   | Sharp  | Yes  | Yes  | Nat Fill | DCT    | No  | Yes | Yes | No  | Rigid    | 1000 | 0   | 300  | 0    |
|                                                                          |    |        |       |      |        |      |      |          |        |     |     |     |     |          |      |     |      |      |
|                                                                          |    |        |       | _    |        |      |      |          |        | _   |     | _   | _   |          | _    | _   | _    |      |
|                                                                          |    |        |       |      |        |      |      |          |        |     |     |     |     |          |      |     |      |      |
| Overall Default Preset Stent Follow-Up 💌 DynaCT Recon: Stent Follow-Up 💌 |    |        |       |      |        |      |      |          |        |     |     |     |     |          |      |     |      |      |
|                                                                          |    | -      | 1 -   |      | - 1    | -    |      |          |        |     |     |     |     |          |      |     |      |      |
| New Entry Delete Entry Edit Entry Cancel                                 |    |        |       |      |        | Save |      |          |        |     |     |     |     | H        | Help |     |      |      |

- Each preset is linked to a protocol on the Artis
- Stores all reconstruction parameters specific to each protocol
- Create custom secondary reconstructions (e.g. SAH/BLEED using a VerySmooth image characteristic)

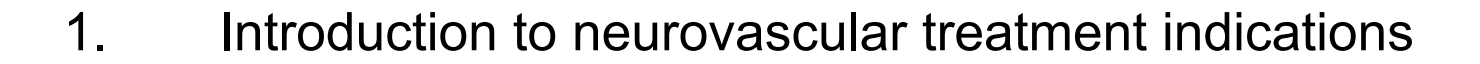

Outline

- 2. Scan and injection protocols for 3D DSA and DynaCT
- 3. Reconstruction parameter and secondary reconstruction
- 4. Tools in *syngo* InSpace and the 3D card for advanced postprocessing
- 5. Introduction to *syngo* iFlow and *syngo* Virtual Stent

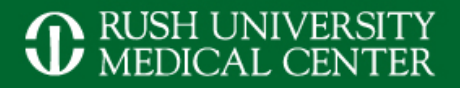

# Post processing for 3D DSA (diagnostic)

### Default AP view

### Anterior oblique view

## Left oblique view

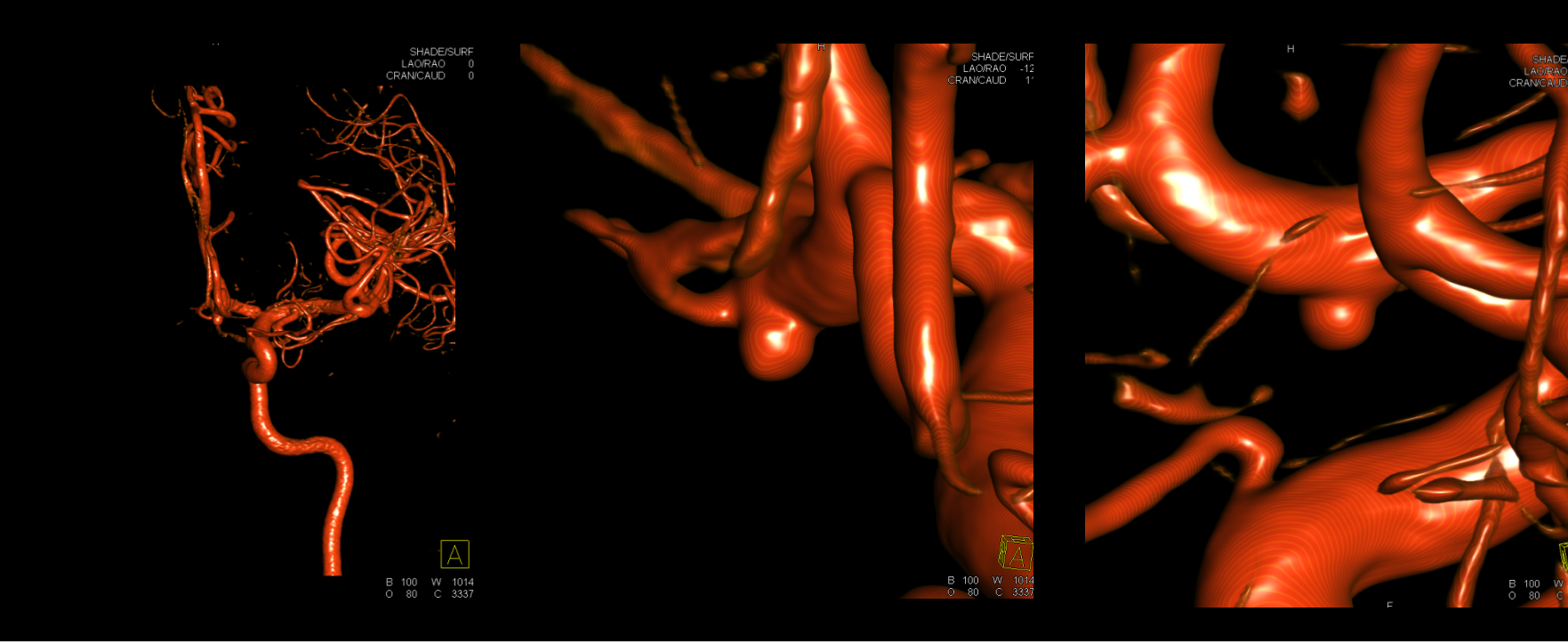

# **Embedded MPR in ruptured aneurysms**

Patient Applications InSpace Show Mode View Orientation Tools Measure Volumes Options Help

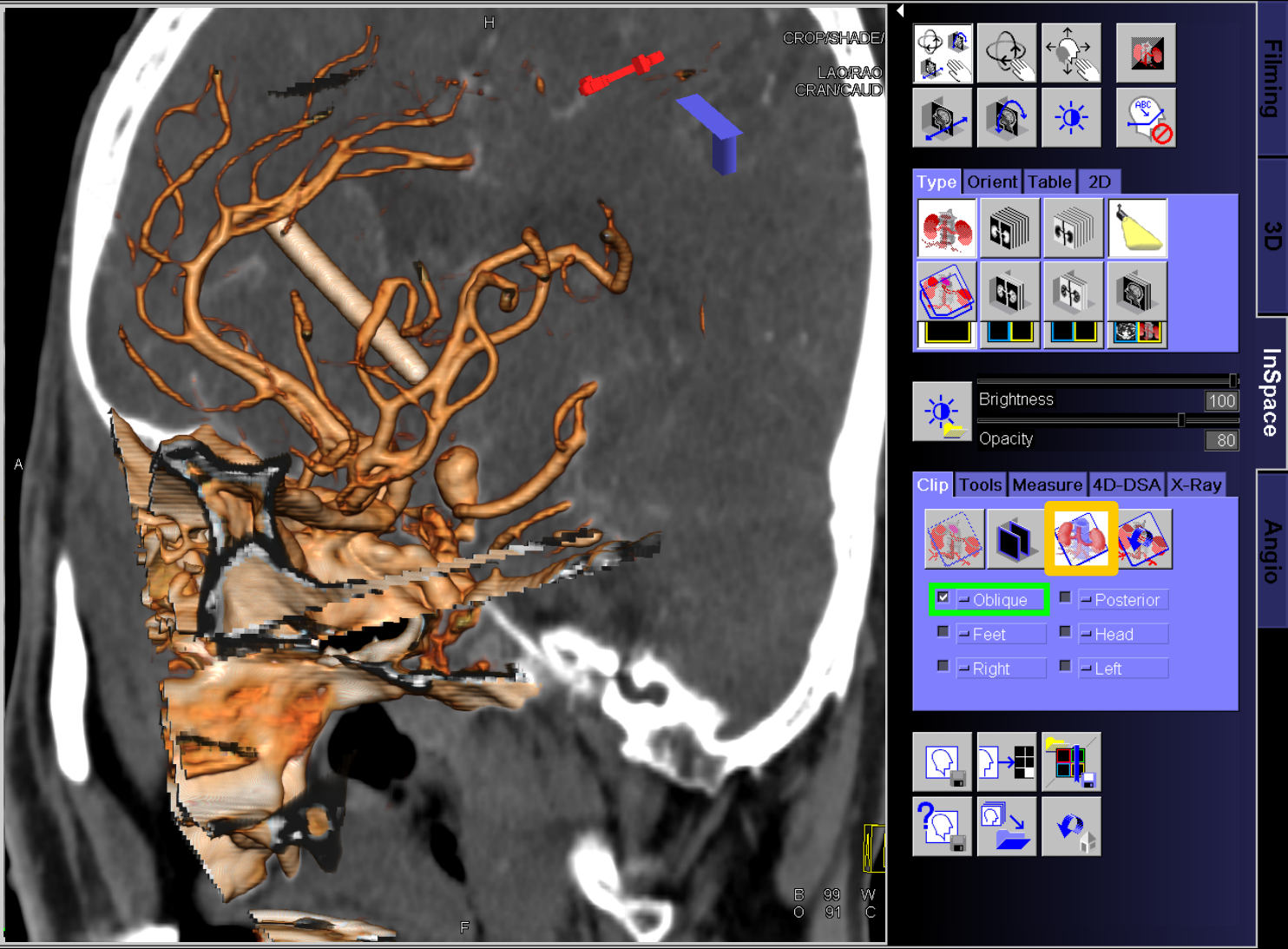

# **3D Roadmap**

RUSH UNIVERSITY MEDICAL CENTER

- Optimal treatment projection of ICA bifurcation aneurysm
- Click on *iPilot Dynamic* to overlay this view to live fluoro on the workstation monitor

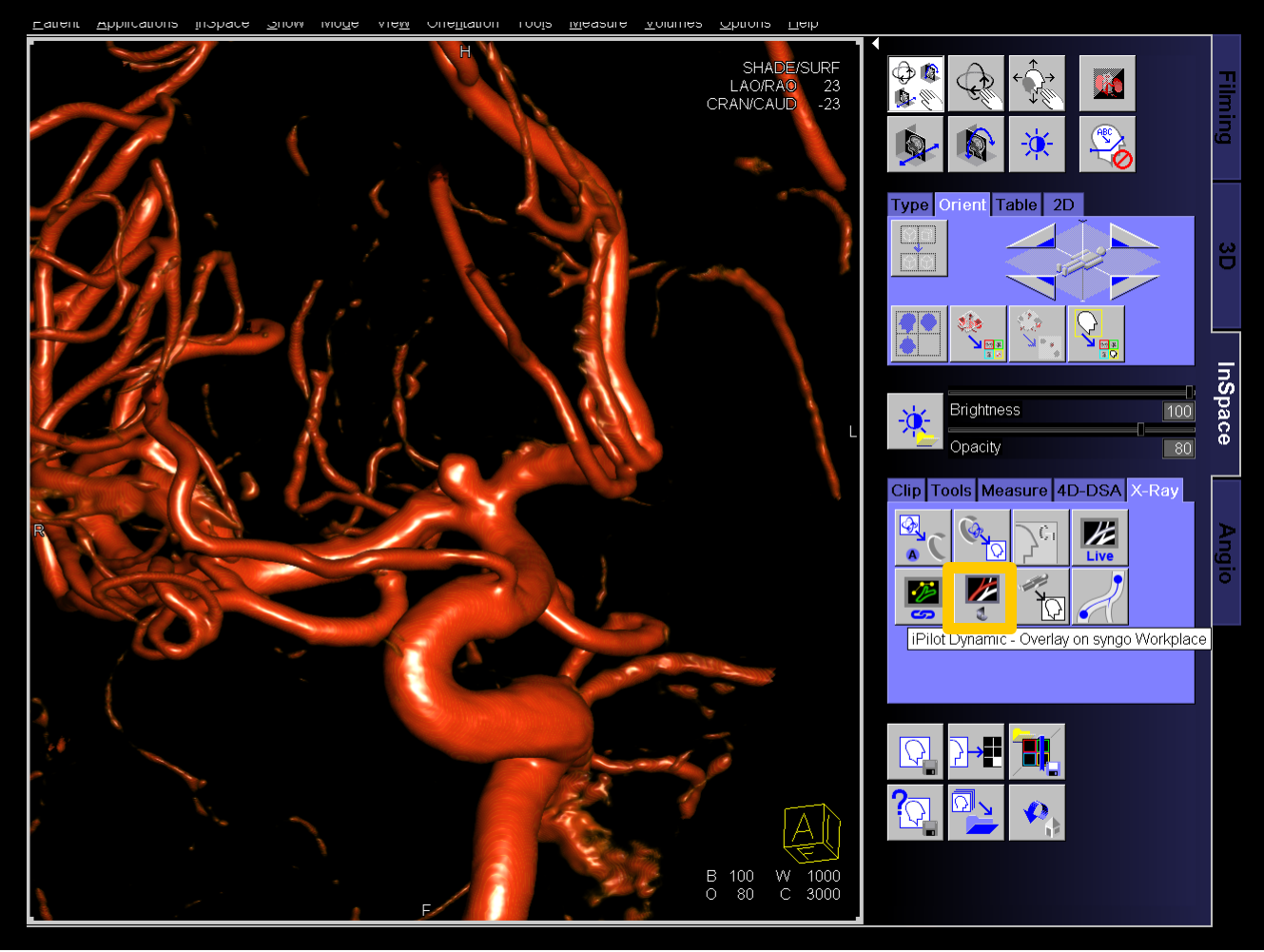

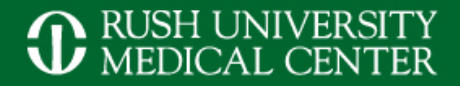

### Guidewire

## Stent microcatheter

## Coiled aneurysm

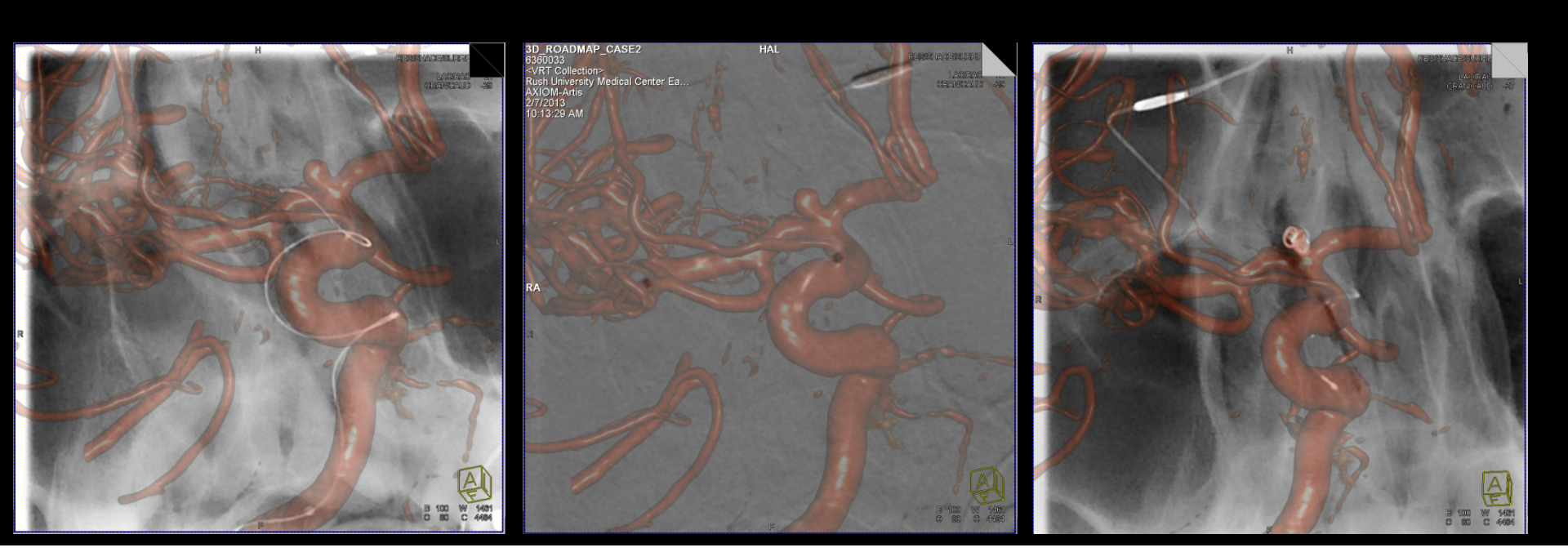

# 3D/3D Registration with MRA/ DynaCT

- MRA (3D TOF\*) to visualize the aneurysm
- 5sDR non-contrast for registration
- Load both to InSpace, click on Fusion

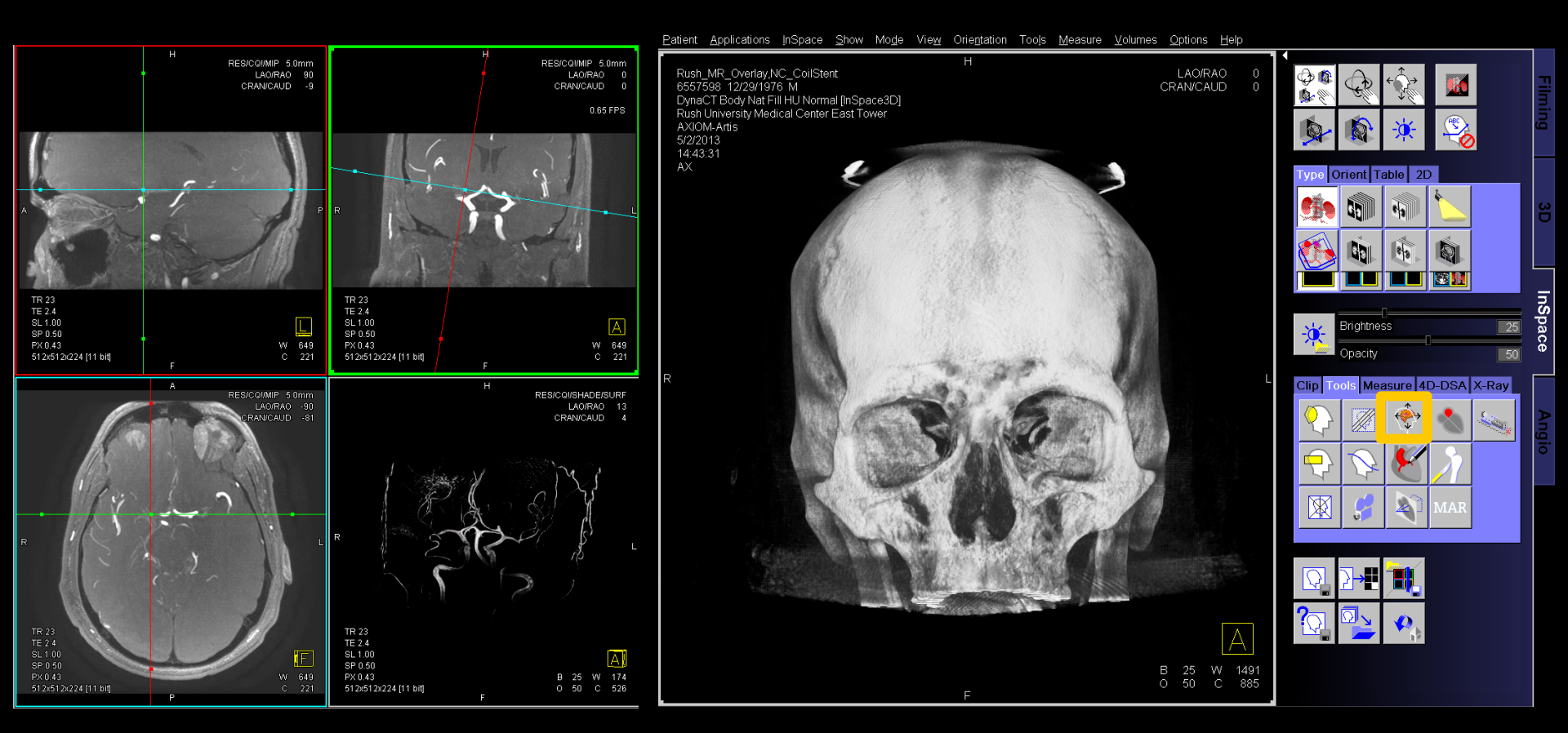

\* TOF: Time of Flight

# 3D/3D Registration with MRA/ DynaCT

- Align both datasets, click on *auto*, *Pre-aligned*, *Register*
- Check registration, then save Registration Matrix
- Close patient data and load only the MR dataset in InSpace
- Click on iPilot Dynamic to overlay

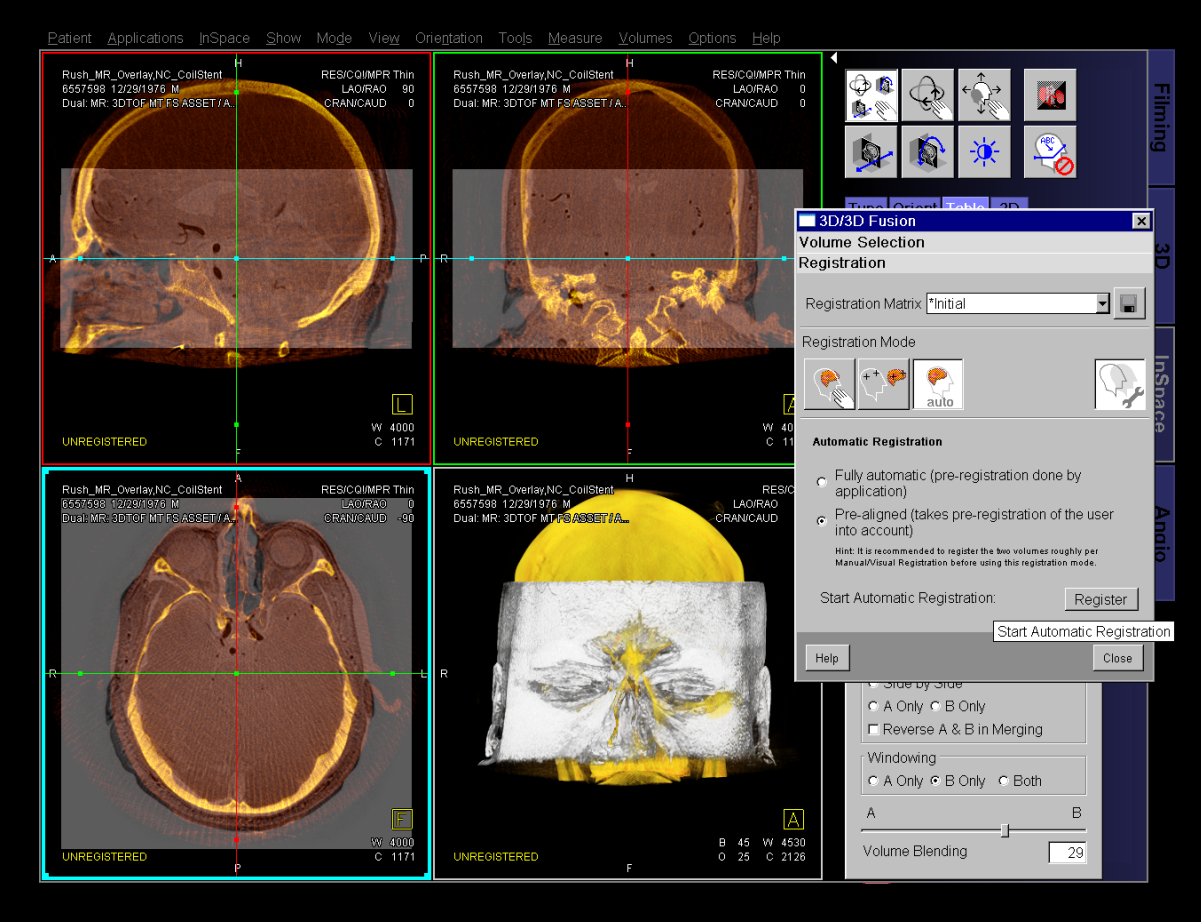

# 3D/3D Registration with MRA/ DynaCT

- MRA (3D TOF) to visualize the aneurysm
- 5sDR non-contrast for registration

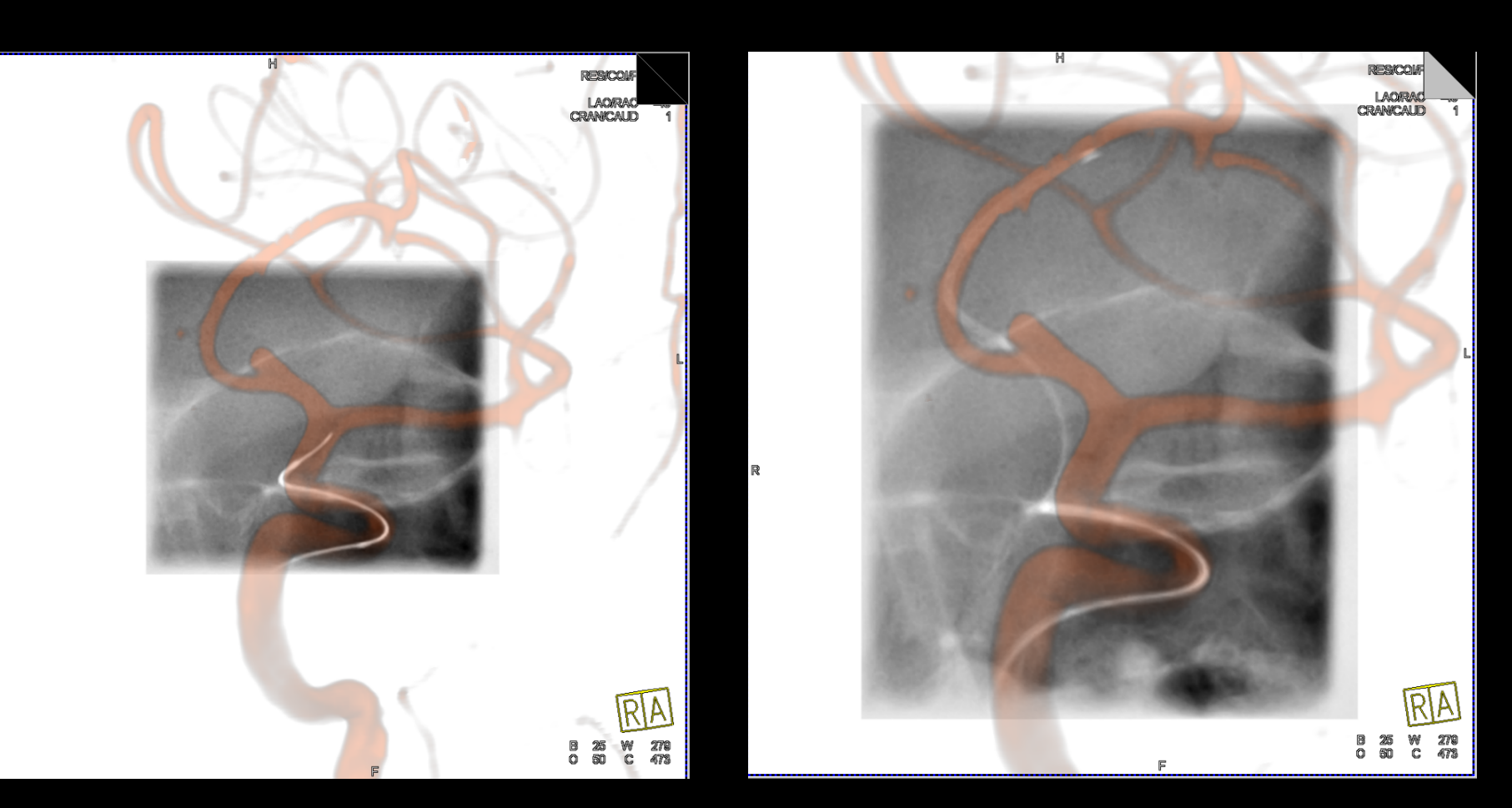

Optional: In the *iPilot Dynamic* window select *Invert Gray Scale* and change the MR preset

- Perform 2<sup>nd</sup> reconstruction with small VOI, centered on the area of interest (e.g. stent, flow diverter)
- Create individual images to best visualize the device and its relation to bone or other vessels

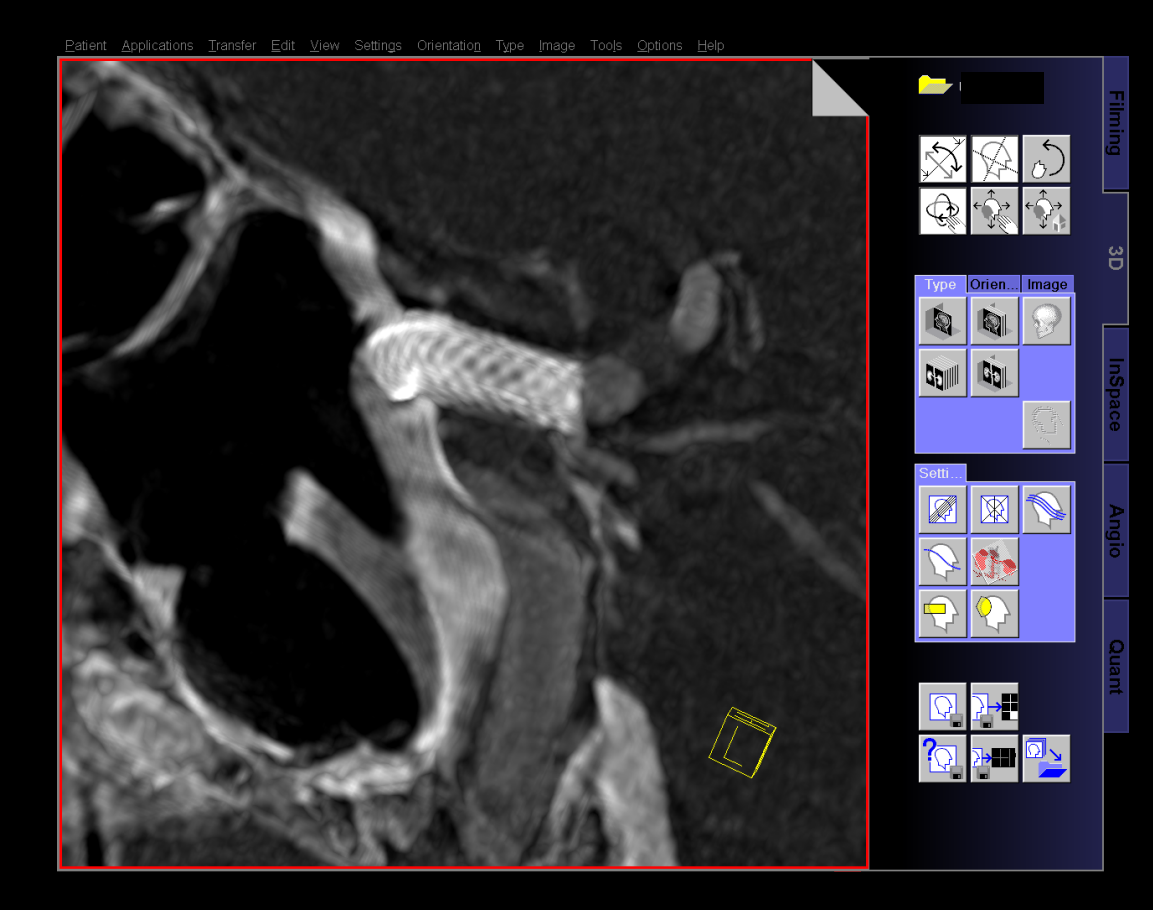

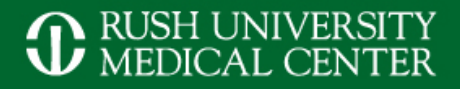

## **Curved MRP/ MIP**

## Load dataset to 3D card and change to thin MIP and adjust window settings

# Rotate until area of interest is in profile

# Select the *Curved Mode* icon and draw a line, following the course of the vessel, end with a double click, the result will be shown on the 2<sup>nd</sup> monitor

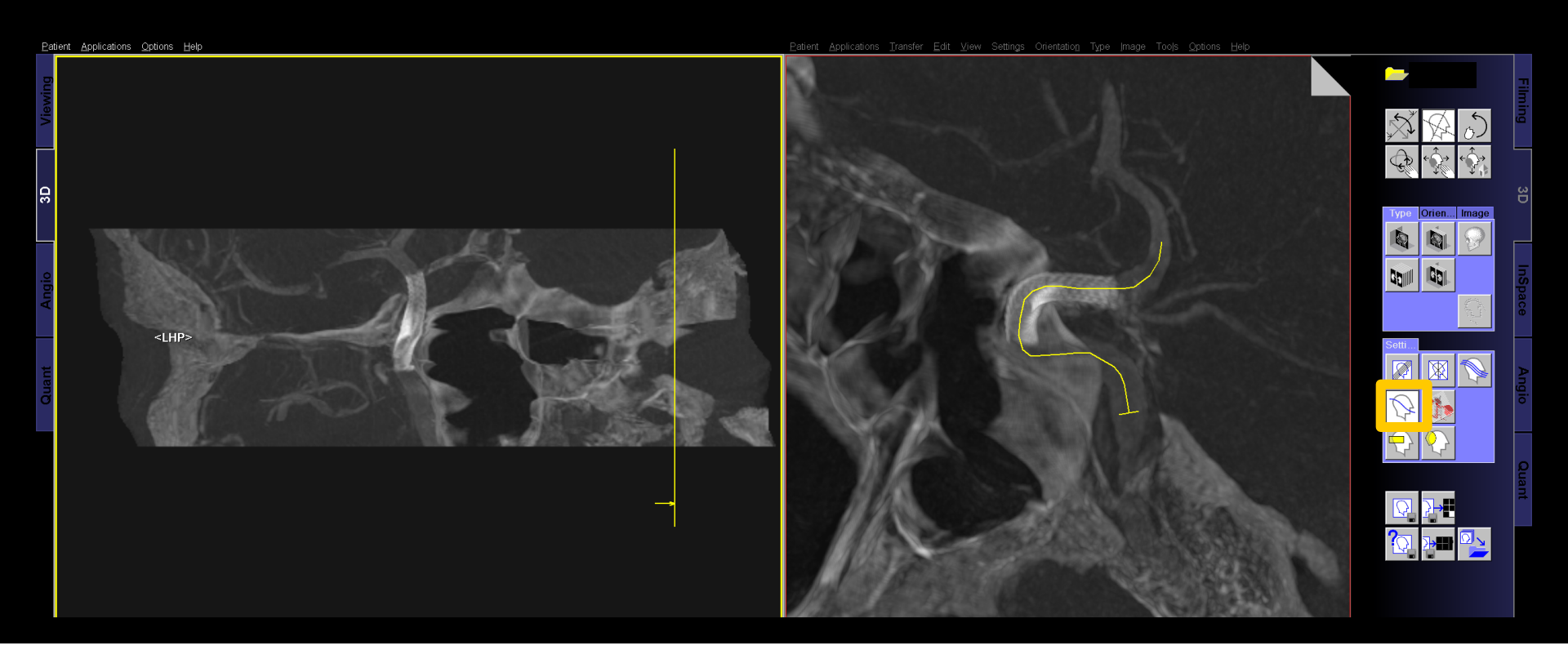

- Select Parallel Ranges icon, position the centerline on the stent and tilt the ranges to follow the vessel
- Adjust parameter so that Image thickness = Distance between slices
- Deselect Keep number of images constant and adjust the range to cover the area of interest
- Start and save the range after reconstruction

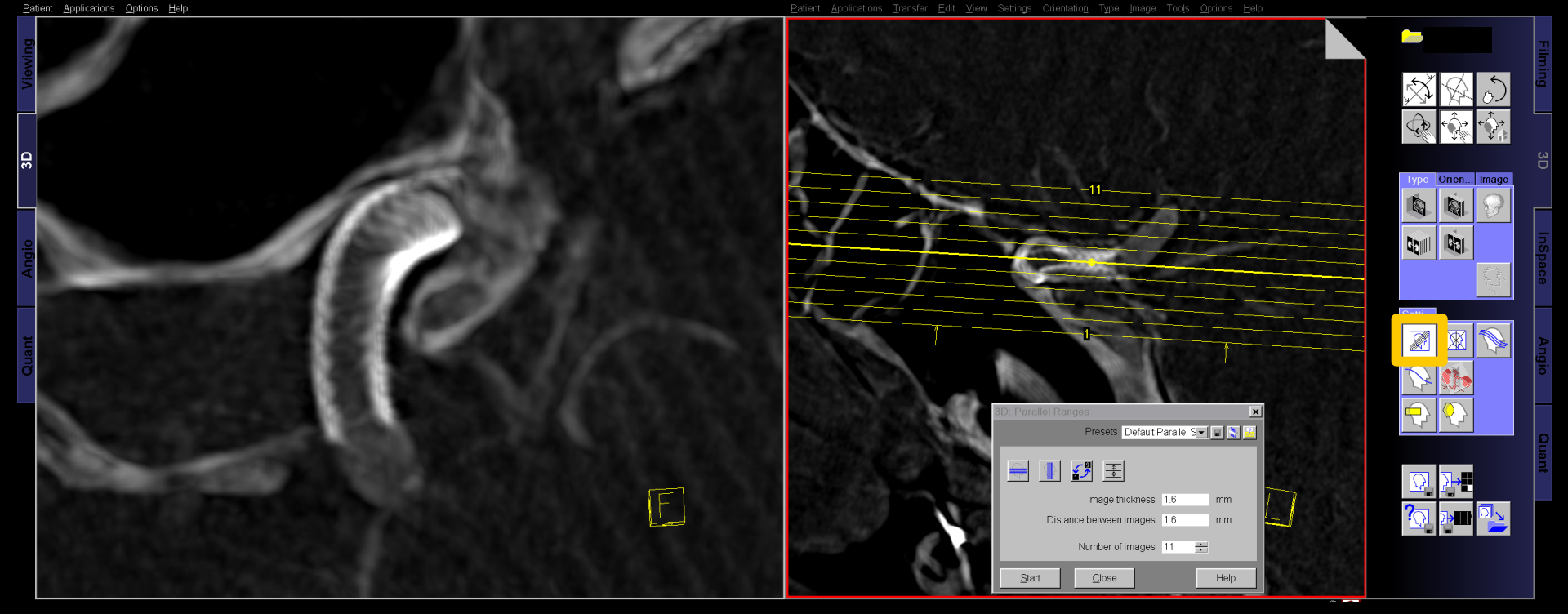

## **Results of 3D post processing**

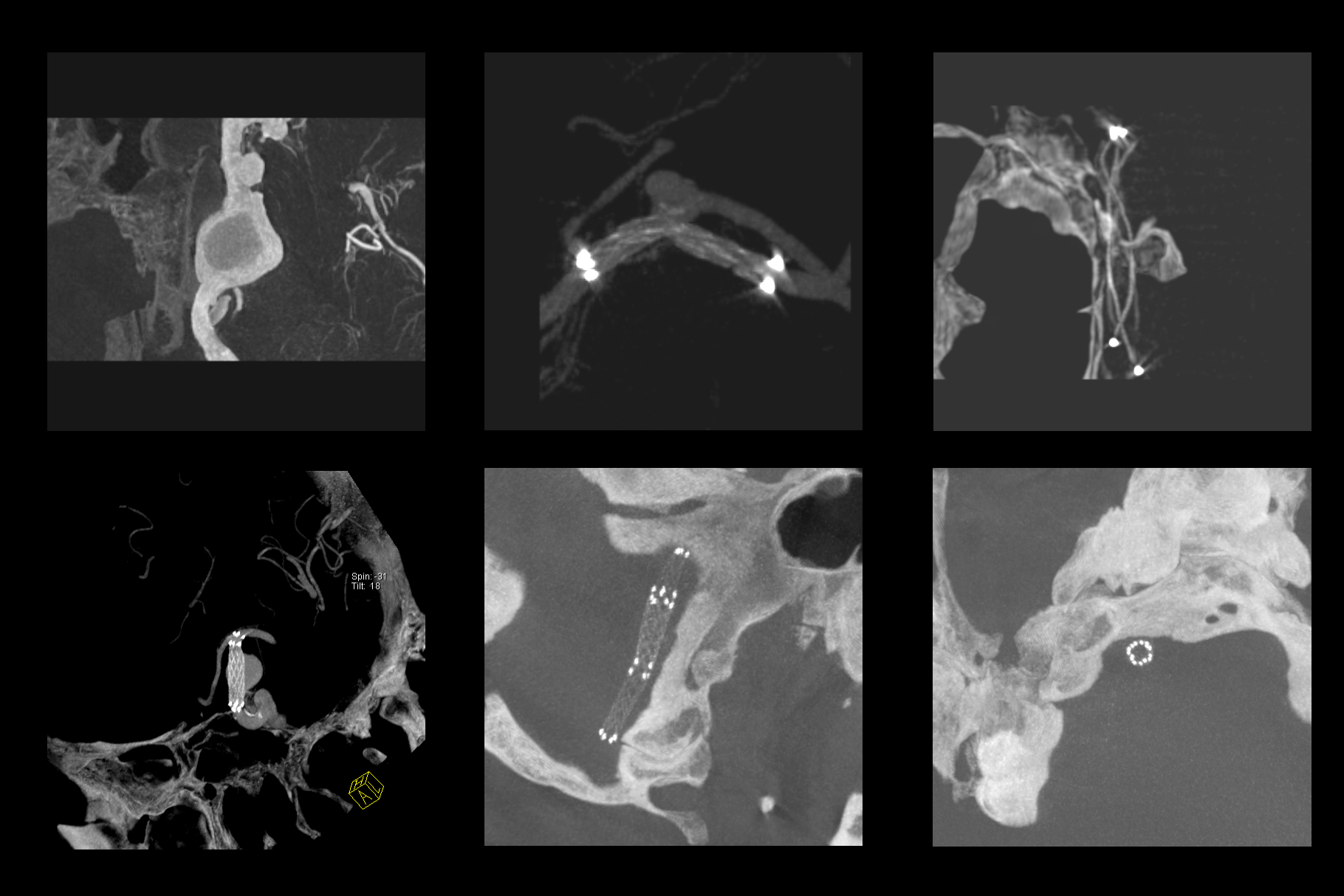

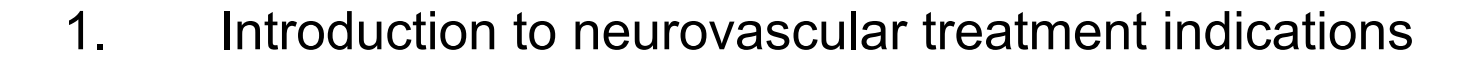

Outline

- 2. Scan and injection protocols for 3D DSA and DynaCT
- 3. Reconstruction parameter and secondary reconstruction
- 4. Tools in *syngo* InSpace and the 3D card for advanced postprocessing
- 5. Introduction to *syngo* iFlow and *syngo* Virtual Stent

# syngo iFlow – Intro & Workflow

- Provides a single composite image that shows the history of the contrast medium movement through the vessel in time in a colored image
- Required images: 2D DSA acquisitions with positive contrast (iodine)
- Load 2D DSA images in Angio taskcard
- Select *iFlow* icon on *Image* tab card
- To compare 2 runs, e.g. pre and post flow diverter placement, make sure that Starting time and Duration is the same for both runs
- Place the cursor over the image to see the time of maximum contrast, click to set a marker
- To make ROI measurements click on Total Contrast ROI selection icon and place a circular, rectangular or freehand ROI

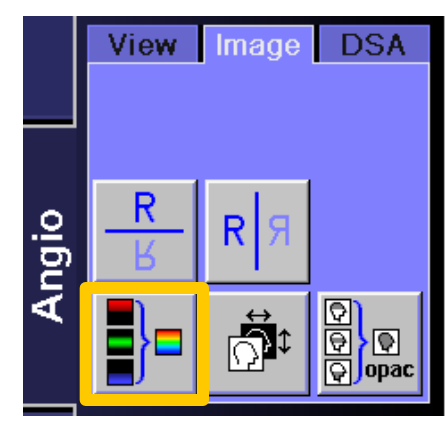

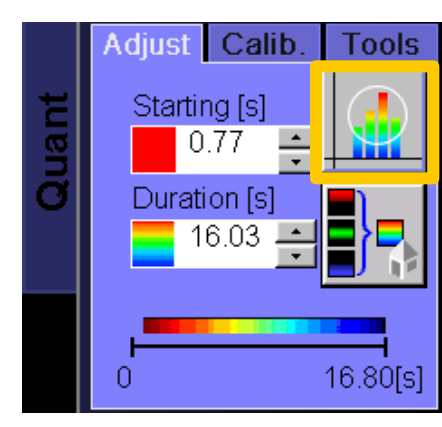

# syngo iFlow – pre/ post flow diverter

### Giant aneurysm in left ICA

### Pre flow diverter placement

Post flow diverter placement

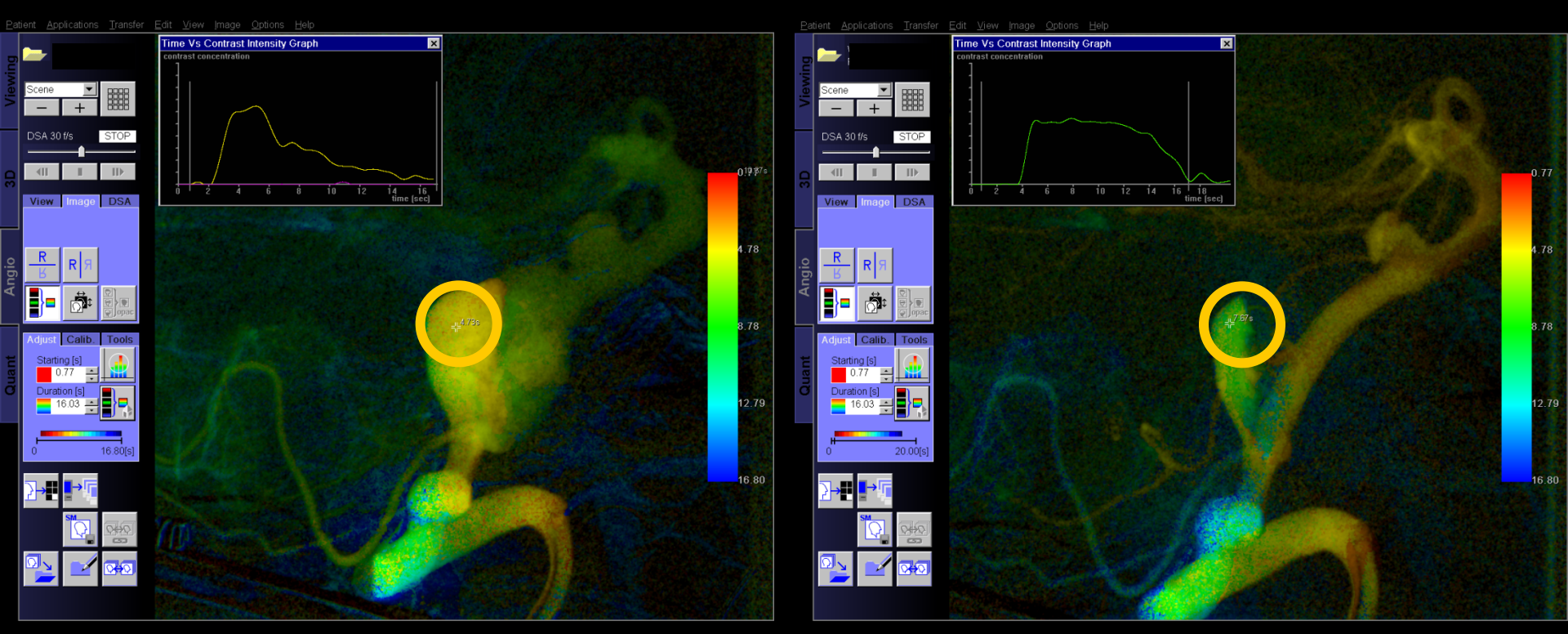

Contrast enhancement in aneurysm is clearly delayed after FD placement

- Allows precise stent planning in complex cases
- Results can be overlaid to live fluoro for guidance during stent deployment

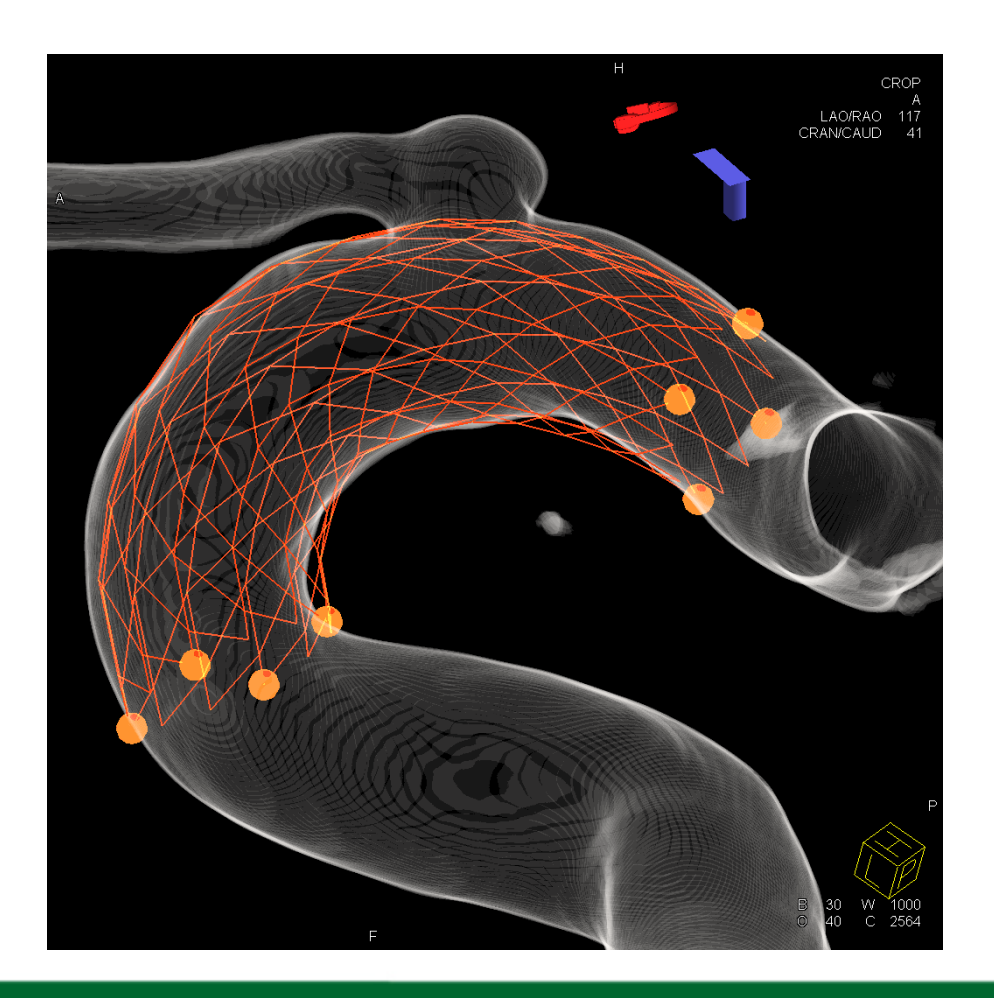

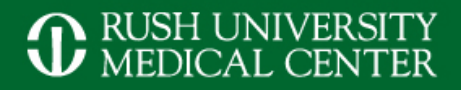

## syngo Virtual Stent – Step 1 & 2

## Perform 2<sup>nd</sup> recon with small VOI for best image quality

# VOI Punching to delete all vessel around the area of interest

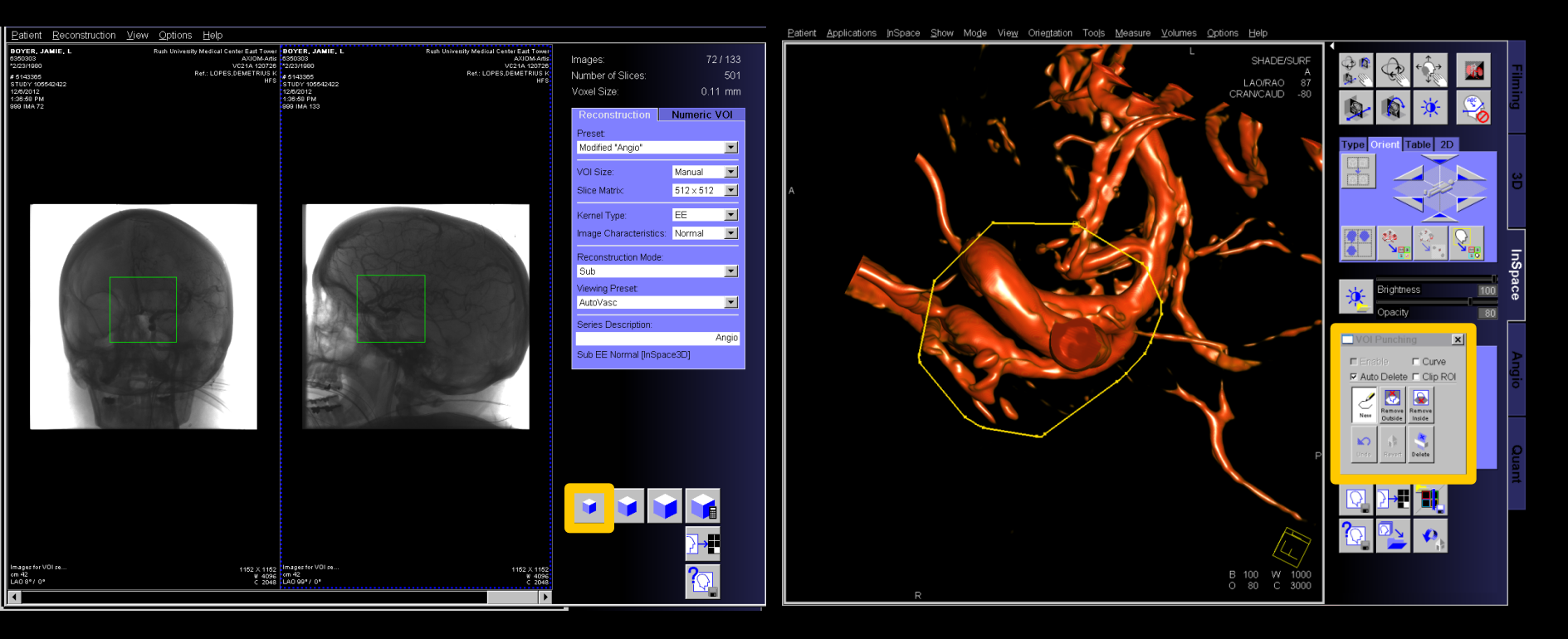

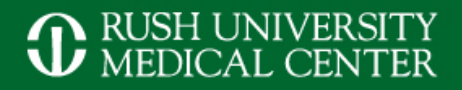

## syngo Virtual Stent – Step 3 & 4

## Select AX Vessel Analysis icon on Measure tab card

# Make sure that VOI is centered on aneurysm (blue dot) and click *OK*

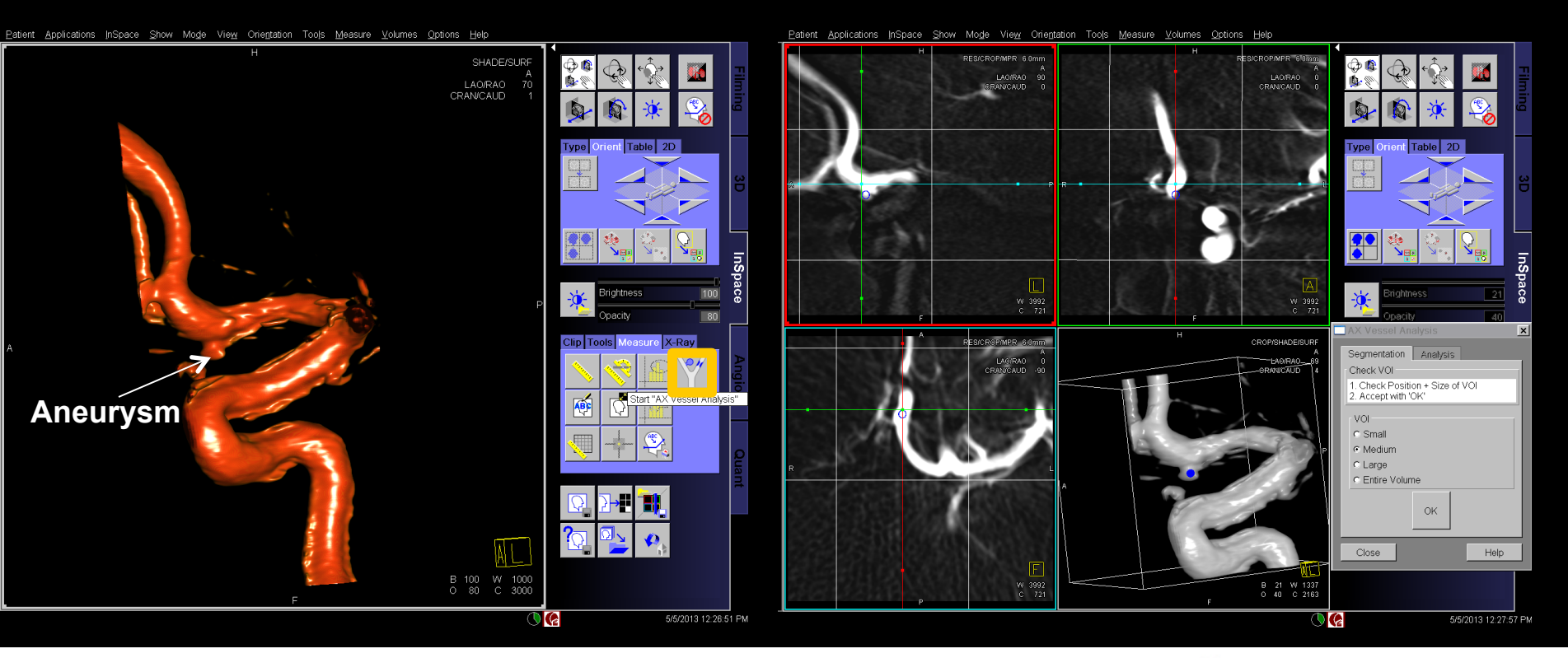

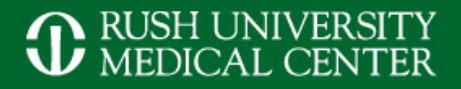

## syngo Virtual Stent – Step 5 & 6

## Click on Aneurysm Analysis

# Click inside the aneurysm, than proximal and distal, click *OK*

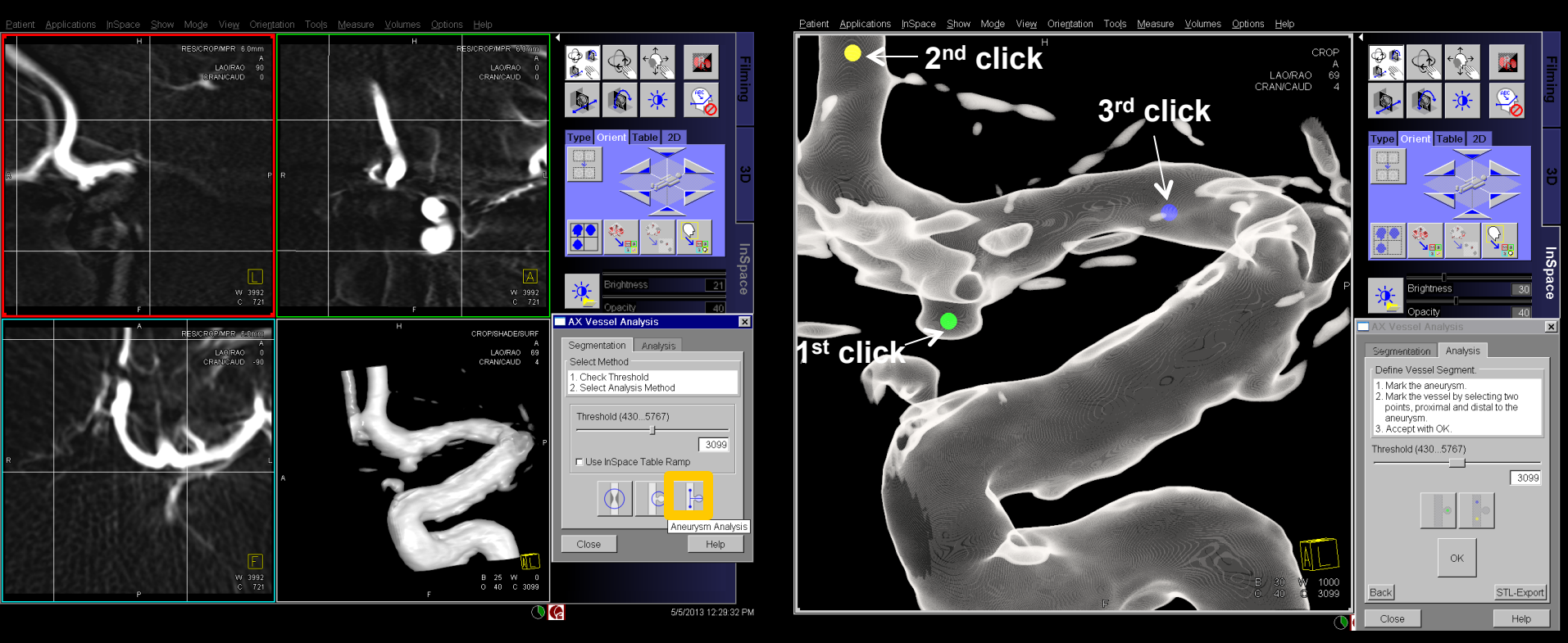

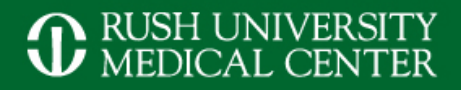

## syngo Virtual Stent – Step 7 & 8

### Check centerline + aneurysm measurement, click on *Virtual Stent*

# Change stent length and position, click on iPilot to overlay to fluoro

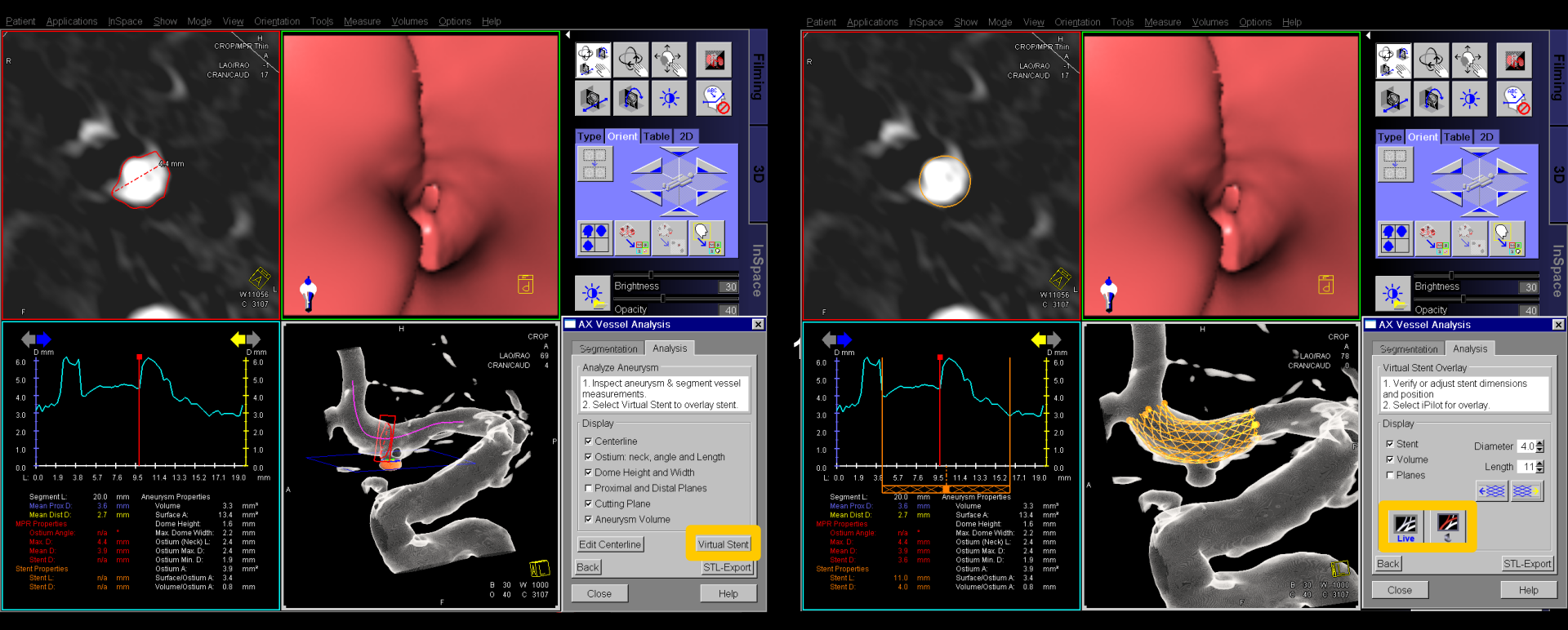